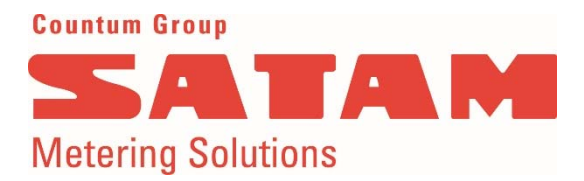

# Field Batch Controller EQUALIS S Depot version Programing Manual

U517504 - e - Revision 0 - 27/03/2013

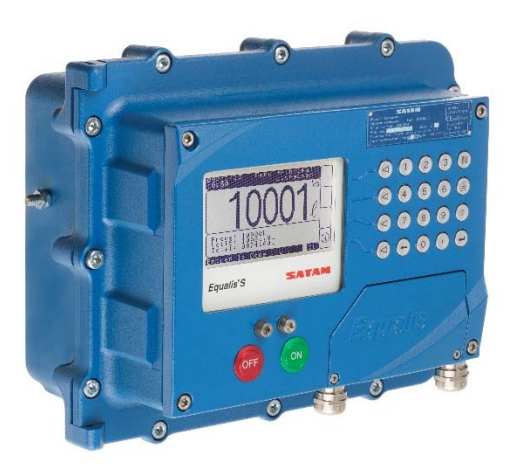

This document contains 42 pages, including the front page. This document is the property of SATAM. It may not be distributed to third parties without prior authorization. SATAM reserves the right to modify this document without prior notification. Complies with the current European ATEX Directive.

SATAM Headquarters Paris Nord II, 47, allée des Impressionnistes BP 85012 Villepinte, 95931 Roissy CDG Cedex- France Tel. : +33 (0)1 49 38 41 01 Fax : +33 (0)1 49 38 41 01 Email : info@satam.eu SAS au capital de 6 037 000 €, RCS Bobigny B 495 233 124 N°TVA : FR 48 495 233 124, SIRET 495 233 124 000 17

Production facility Avenue de Verdun, CS60129 14700 Falaise, France Tel. : +33 (0)2 31 41 41 41 Fax : +33 (0)2 31 40 75 61

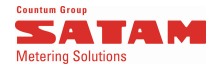

## Caution

This manual and the information contained herein have been compiled with the utmost care.

SATAM can not be held responsible for any lack of clarity, errors and / or losses (damages) or defects resulting from the use of this manual.

SATAM can not be held responsible for any damage to equipment or personal injury resulting from improper use of equipment or attempted maintenance of this equipment by persons other than the duly authorised people.

All intellectual property rights arising out of, attributable to, and living in this manual are the property of SATAM. Any reproduction, even partial, of this document is strictly prohibited without the written consent of Satam, under Article L122 of the Code of Industrial Property. Failure to comply with these rules constitutes an infringement punishable by articles following L335 and followings.

### Revisions

| Date       | Rédaction     | R0v. | Note                                                                                                    |
|------------|---------------|------|----------------------------------------------------------------------------------------------------|
| 27/03/2013 | O.PRESTAVOINE | 0    | Document équivalent EQUALIS L : <i>EQUALIS Dépôt - Manuel de Programmation – U516179 rév.7.</i><br>Modifications apportées :<br>PRESENTATION MATERIEL : Mise à jour avec la configuration EQUALIS S<br>DESCRIPTION DES MODULES : Suppression du module TM. Compléments |
|            |               |      | d information sur ZCAN.                                                                                                    |

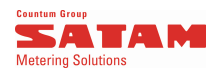

### CONTENT

| PRESENTATION OF MATERIEL                              | 5  |
|-------------------------------------------------------|----|
| DESCRIPTION OF MODULES                                | 6  |
| DESCRIPTION OF THE GRAPHIC INTERFACE                  | 7  |
| 1) Description of the main page menu                  | 7  |
| 2) Connections between Display and keyboard           | 7  |
| DESCRIPTION OF MENUS                                  | 8  |
| MAIN MENU                                             | 8  |
| DELIVERY                                              | 8  |
| ADMINISTRATION                                        | 8  |
| DISPLAY                                               | 8  |
| TOTAL REGISTER                                        | 9  |
| TRANSACTIONS                                          | 9  |
| INSPECTION                                            | 9  |
| DENSITY FOR MASS CALCULATION                          | 9  |
| CHANGE PASSWORD                                       | 9  |
| DATE ET HEURE                                         | 9  |
| TRANSFERT                                             | 10 |
| MAINTENANCE                                           | 10 |
| ADMINISTRATION MENU                                   | 14 |
| DISPLAY                                               | 14 |
| TOTAL REGISTER                                        | 14 |
|                                                       | 15 |
|                                                       | 15 |
| THE LAST TRANSACTION                                  | 15 |
| DATE                                                  | 16 |
| ALL CALCULATOR TRANSACTIONS                           | 17 |
| DAILY REPORT                                          | 17 |
| TRANSACTIONS, ERRORS or EVENTS                        | 17 |
| DENSITY FOR MASS CALCULATION                          | 18 |
| CHANGING A PASSWORD                                   | 18 |
| DATE / TIME                                           | 18 |
| MAINTENANCE                                           | 20 |
| SET UP                                                | 20 |
| CONFIGURATION PARAMETERS                              | 20 |
| HOST COMMUNICATION                                    | 20 |
| PKINTER<br>DEI IVERV OPTION                           | 21 |
| DATABASE MGT (Management)                             | 22 |
| EQUALIS IP ADDRESS                                    | 22 |
| DISPLAY PARAMETERS                                    | 23 |
|                                                       | 24 |
| PRODUCT PARAMETERS                                    | 24 |
| DELIVERY LIMITS PARAMETERS                            | 27 |
| HYDRAULIC INIT : INITIALISATION OF COMMAND PARAMETERS | 28 |
| INPUT CONFIGURATION                                   | 29 |
|                                                       | 30 |
|                                                       | 31 |
|                                                       | 3Z |
|                                                       | 32 |
| TEMPERATURE COMPENSATION                              | 33 |
| METER PARAMETER                                       | 34 |
| PRODUCT SETUP                                         | 36 |
| COMMUNICATION CONFIGURATION                           | 37 |
| CONFIGURATION OF TM LINK MODULE                       | 37 |

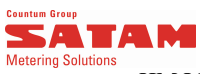

| HM LINKS MODULE SETUP          |    |
|--------------------------------|----|
| CONFIGURATION OF PULSE OUTPUTS |    |
| GAUGING                        |    |
| PROGRAMMING K FACTOR           | 40 |
| SOFTWARE IDENTIFICATION        | 41 |
| TEST AND SETUP                 | 41 |
| PASSWORD                       |    |
|                                |    |

#### Sata M Sata M Metering Solutions PRESENTATION OF MATERIEL

EQUALIS S calculator is based on a modular concept, as shown hereafter.

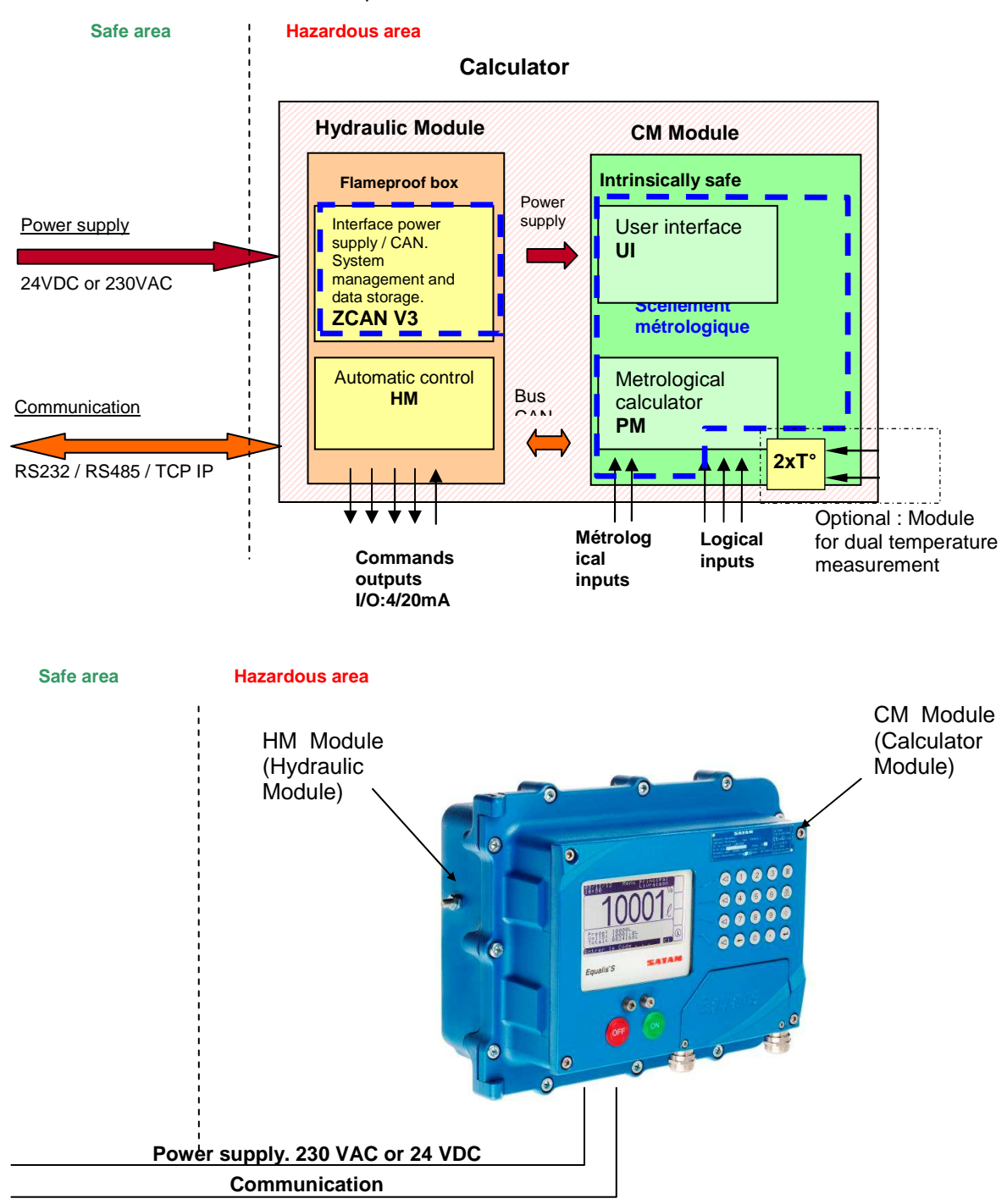

### Comments :

- The above configuration can be broken down into a particularly suitable for dome gantry, where the calculation
  module CM is divided into two separated boxes : A blind box dedicated to the PM module and a separate user
  interface, installed on the gateway.
- The calculation module may receive an additional optional module for acquisition of a double temperature probe. This option is especially dedicated for blending solutions for biofuels.
- The EQUALIS S is able to make blendings as follows :

   o Blending "downstream " : measuring of the pure products
   o Blending "upstream " : measuring of the final product and component with lesser proportion
   In both cases the EQUALIS S know how to manage the products proportions.
- The EQUALIS S can manage 4 additives in a standard configuration, and up to 8 with a secondary HM card.
- The EQUALIS S can measure the quantity of a colorant and ensure the presence and the concentration in the final product.

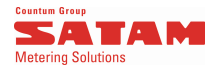

### **DESCRIPTION OF MODULES**

#### • THE HYDRAULIC MODULE : HM + ZCAN

#### **Energy and CAN interface module:**

- It allows to provide to the calculator module a power supply and an interface with the CAN bus, both secured according to ATEX requirements.
- It manages the system, thanks to its built-in microprocessor.
- It provides secure backup of data delivery.
- It connects the EQUALIS S systems to higher level supervision systems.
- It allows to control a printer directly. The metrological data printed on the ticket are recognized by the legal metrology.

#### The HM module:

This module controls the automatic commands of relays that switch on the medium voltage current or power supply.

### • THE CALCULATOR MODULE : PM + UI

#### Metrological calculation module PM :

This module captures the data inputs for metrological pulse and temperature measurement. It performs all the calculations necessary for providing the corrected volume to the whole system, in real time, through the CAN bus. It manages the system's logical inputs.

### The UI User Interface module:

This module implements the means of communication between the user and the whole system, through:

- a Graphic Display: 240x128 backlighted pixels,
- **a 20-key Keyboard** including: 3 direct access function keys, 4 keys for accessing the menus and an alpha-numeric mode). It also includes
- *a START button*: to start delivery,
- **a STOP button**: to stop delivery.

#### • THE CAN BUS

The CAN bus enables the system to exchange operational data of the various modules in real time.

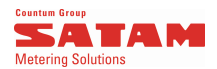

### **DESCRIPTION OF THE GRAPHIC INTERFACE**

### 1 ) Description of the main page menu

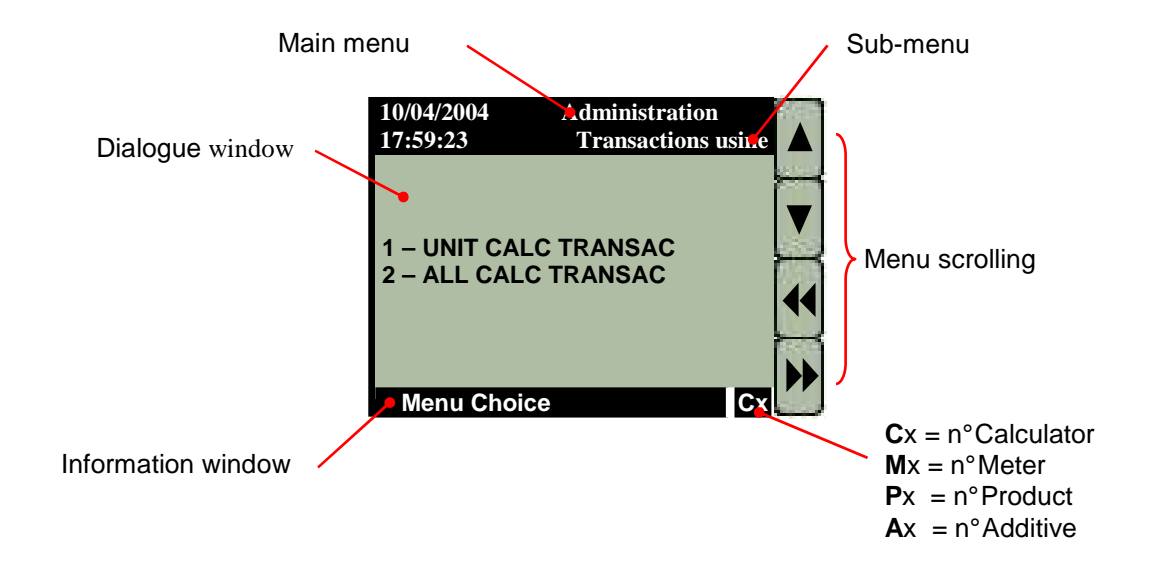

### 2) Connections between Display and keyboard

Arrow up, or decrementation - 3,2,1...or c, b, a...

Arrow down or incrementation - 1,2,3...or a, b, c...

Confirm and go to next menu (this function can also be carried out by pressing the enter key)

Back to previous menu

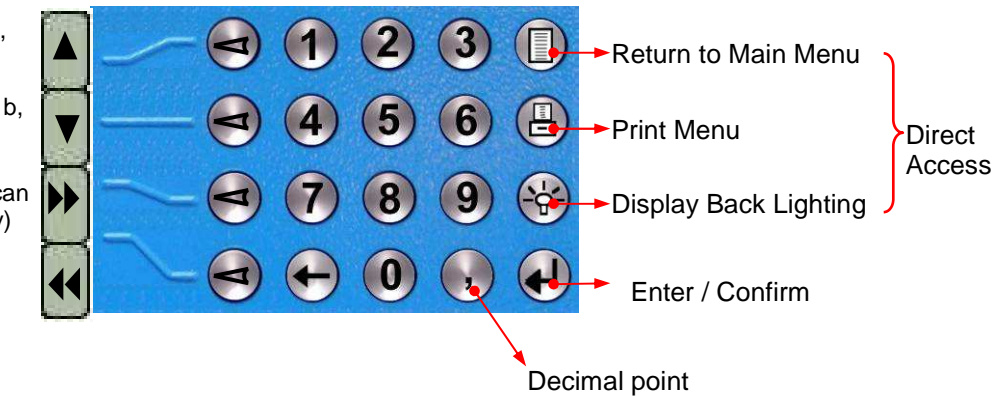

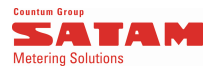

### **DESCRIPTION OF MENUS**

#### **MAIN MENU**

The access to the main menu is protected with a code : 2504 (default value)

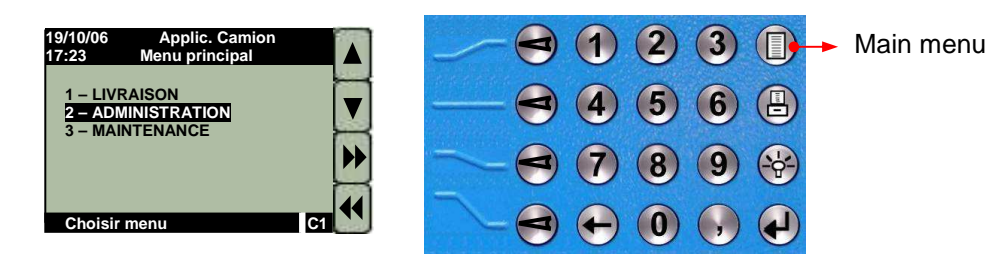

#### DELIVERY

This menu is used for managing delivery. The menu is directly accessible without a password.

#### **ADMINISTRATION**

This menu is only accessible using a password and includes all the following system parameters. The password set in factory is **7777** 

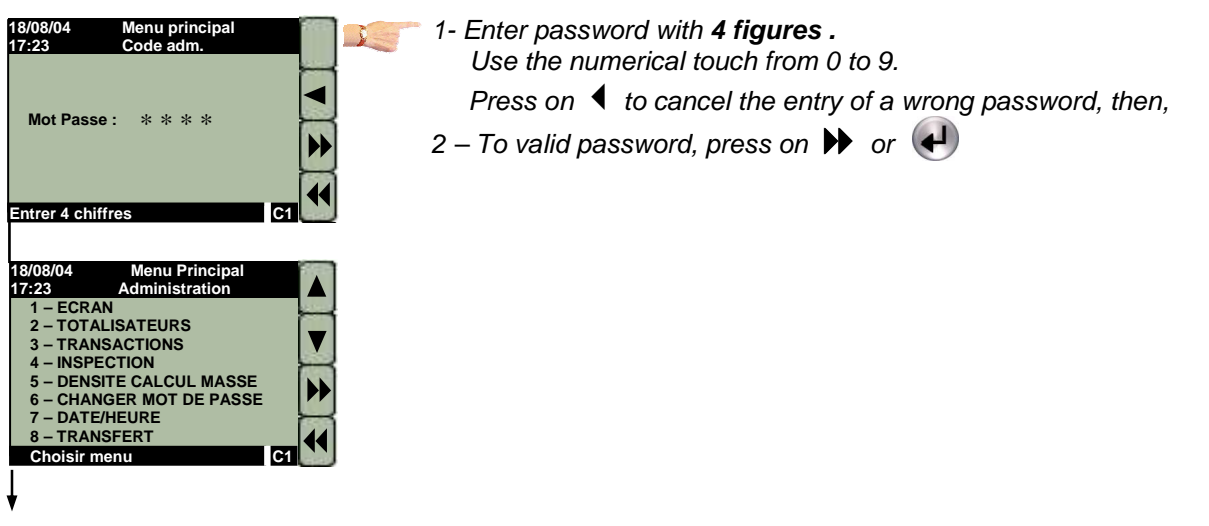

### DISPLAY

This enables the user to adjust the display contrast.

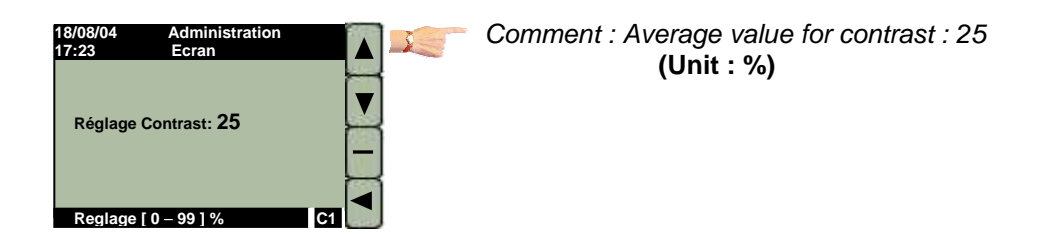

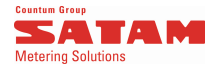

### **TOTAL REGISTER**

This displays the total register for each calculator connected to the network. It also displays the total registers per type of products (from 1 to 9).

#### TRANSACTIONS

Transaction administration is a set of menus enabling the user to visualise and sort the saved transactions in the TM module (Transaction Storage Module).

It is possible to print a report for each transaction. It prints out what is displayed.

#### **SUNIT CALC.**(ulator) TRANSACTION

The calculator reference is the calculator number on the network. When this page is displayed, the system automatically proposes the local calculator (the one on which the user is present).

#### **STHE LAST TRANSACTION**

Display of the last transaction with option of:

Copying (to another peripheral), Printing the displayed transaction.

### **STRANSACTION NUMBER**

The user can display a transaction by entering its reference number.

### **DATE**

Enables the user to see the transactions of the chosen date.

All the transactions included in this window can be viewed, and copied (if USB option is activated) or printed.

#### SALL CALC(ulator) TRANSACTIONS

The same applies above except that the searches are performed on all calculators connected to the TM module (Transaction Storage Module).

#### INSPECTION

The *Inspection* part of the administration module enables the various logs kept by the TM to be viewed: Daily report, Error log, Events log,

The reports displayed can also be copied or printed.

### Solution Contemporation Contemporatio Contemporation Contemporation Contemporation Contemporatio

#### Serror Log

#### Sevent Log

The report includes three levels:

- The parameter report
- The module report (material and software version)
- The user report (access to vital setup parameters in read-only format)

#### **DENSITY FOR MASS CALCULATION**

Density of product in kg/m<sup>3</sup> for masse calculation.

#### CHANGE PASSWORD

This menu enables the user to change the access password for the Administration menu and to confirm the new password.

### DATE AND TIME

This menu allows the user to set the time and date.

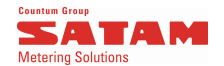

TRANSFERT
 This menu is for USB features.
 ✤ TRANSACTIONS (Daily or Monthly)
 This is for filtering and exporting data to a USB key.
 ♥ USB ACTIVATION
 This is to activate the USB functions.

#### STICKET TRANSFER

This is for importing ticket configuration.

MAINTENANCE

The maintenance menu enables the system parameters to be adjusted:

#### • SET UP

Access to all variables with no relation to metrology (without the need to unseal the calculator). This menu is protected by a specific password : **9999** is the password set in factory

### S CONFIGURATION PARAMETERS

#### 

Host communication = communication with a higher level system (System of PC supervision for managing a Depot):

- Stand alone: the calculator functions alone without a higher system
- Modbus (RS485): serial link communication with Modbus protocol
- *Modbus (TCP\_IP)*: Ethernet network communication with Modbus protocol
- Rubis / Saphir (RS485).

#### 

- Enable or Disable the use of a printer
- Printer type: Current Printer: Epson TM-U295.
  - Type1: for another auxiliary printer where relevant.
- Automatic printout: automatic printout of one or more tickets.
- *Ticket type:* Several ticket formats can be printed.

(location of the different printed fields: date, transaction n°, volume...).

- Number of copies: At the end of delivery, several identical tickets can be printed,
  - the number of tickets can be set using this menu.
- *Truck ID* : Can be used for an Info that will appear on the ticket.

#### Solution Delivery Option

In this menu, the user can choose the parameters that will be requested when preparing a delivery (each box ticked sets the value that will be requested).

To tick a box, simply select a line and confirm by clicking the double arrow on the right.

*Customer*: the calculator will request the customer reference when the delivery process is launched.

The same applies for

Driver / User data / Preset / Product / Select meter / Tank number / Loading side.

### Solution States States States (Management)

- **DATABASE STATUS:** displays characteristics and limits of the data base.
- **DATABASE RELEASE:** Allows the user to clean-up on request the database when it has reached a maximum level. It is not allowed until this limit is reached.

EQUALIS IP ADDRESS : Displays the current IP address.

- IP ADDRESS TYPE: allows the user to choose between DHCP or static address mode.
- **SET IP ADDRESS:** allows the user to set-up the address manually.

### S DISPLAY PARAM(eters)

**Displays** the values to be permanently displayed during the transaction.

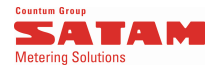

### S CALCULATOR PARAM(eters)

The calculator reference is the number of the calculator on the network. When this page is displayed, the system automatically proposes the local calculator (the one on which the user is present).

#### Service PRODUCT

Number of product configured.

For depots, there is no set additive for a product. It generally varies from one customer delivery to another. If a certain additive is always associated with a product, this menu enables it to be automatically selected.

### SADDITIVES

Sconfiguration : Set-up menu for each product. It allows product by product to chose the type of additivation, to set the pulse weight, assign an input number,...

SRINSING VOLUME : Volume of product without additive to be yelded at the end of delivery for rising.

**NBR. PULSE. ADD. LEAK :** Allows to define the number of pulses allowed before detection of an additive leakage.

Stime NO ADDIT ERR : Allows to define the time between the request for additivation and the actual measurement of additives, before rising up an error.

Stepsilon TESTS AND SETTINGS : Allows to tests and set the Kfactor of an additive block connected to Equalis. This additive block provides to Equalis volume pulses and is controlled by a valve monitored by the Equalis.

### S DELIVERY LIMITS

#### SPRESET MINIMUM VOLUME

Minimal volume of preset possible (if the user tries to enter a preset below this value, it will be refused).

#### SPRESET MAX. VOLUME

This is the maximum allowed preset value.

#### SFLOW MIN VALUE

Control value for flow rate measured during a delivery (linked to the following parameter).

### ♥ FLOW MIN CHECK TIME.

Time after which the system generates an error if the flow rate does not reach the minimum set level.

#### Section 3.15 FLOW MAX

Control value of maximum flow rate measured during a delivery.

#### Solution MAX DELIVERY TIME

Time after which delivery will stop automatically.

#### NO FLOW TIME (during delivery):

Time after which an alarm is triggered when no product is flowing.

### SHYDRAULIC INIT

#### STYPE OF VALVE

Configuration of type of valve + rate of opening (in seconds).

#### S LOW FLOW VOLUMES

Entry of volume at which the valve will function at slow flow rate *in opening phase*, before moving to fast flow rate.

Entry of volume at which the valve will function at slow flow rate *in closing phase*, after functioning at fast flow rate.

### 

The Equalis calculates automatically the correction volume necessary to anticipate the valve closing delay. This parameter is the maximum correction applied on the closing delay of the valve.

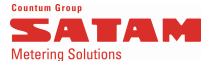

### SINPUT CONFIG

This is the local Set-up menu of the actions led by the calculator. The user determines the action to be done by the Equalis based on the input value such as:

- Overfill protect
- Earthbond (local)
- Arm position....

### Section Equals

This is a menu to be used only when an extension I/O board is connected to the calculator.

#### SOFTWARE RELEASE

All the software version number of the Equalis card module.

### Schange Password

#### • WEIGHT AND MEASUREMENT

The Weight and Measurement menu: enables the user to consult the metrological parameters. (unsealing is required when making any changes but not when simply consulting): only a password is required when accessing this menu. The password set in factory is **8888.** 

All the parameters can then be visualised. When the user wishes to modify one of the parameters, the system will ask the user to unseal the calculator to press the weight and measurement button. Once this operation has been carried out, the parameter can be changed.

### 🏷 SET UP

### 

APPLICATION : for which the Equalis is used.

VOLUME UNIT : Reference unit for all calculations

### **Solution TEMPERATURE COMPENSATION**

Temperature compensation calculation active or inactive

#### Section 24 Meters Parameters

Each calculator can be linked to one or two meters which work on the same transaction.

- Service Structure Pulser Pulser Type : the user must choose between 5V or 12V pulser.
- Section Meter Direction: the user must choose between Forward or Backward direction.

The pulse weight of the meter has to be specified.

Pulse weight programming mode E.g.: 300 pulses per liter

### Solution PULSE ERROR ALLOWED

Authorised difference between the numbers of pulses from 2 channels pulser.

### SPULSE BACK ALLOWED

Authorisation of a back delivery volume without triggering an error

### Section 2.1 PULSE TIMEOUT

In the event of detection of a pulse outside an authorised distribution, the calculator will check the number of pulses detected during the time set in this menu

#### 🏷 MAX GAP

Number of pulses allowed during the duration programmed above

SMETER NAME: Meter ID

### Second Contents Product Parameters

For each product the Density is entered.

### SCOMMUNICATION

This menu enables the user to set the system communication outputs: RS485 serial output or copy output of volume pulses.

### ♥ RS485

Equalis can implement a RS485 serial output in the transaction module (in

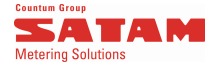

the control terminal) and/or in the HM relay module (in the loading arm)

#### 🏷 HOST LINK

Configuration of the TM transaction module RS485 output.

Sconfiguration: this allows to set up the communication parameters such as baud rate, number of data bits, stop bit, parity,...

### 🗞 ROUTING

TM transaction module RS485 output application: Management of an additivation system or communication system in Modbus format towards the higher level

### 🏷 HM LINK

Configuration of the RS485 output of the HM relay module.

### Sconfiguration

### **BROUTING**

HM hydraulic module RS485 output application: Management of an additivation system, a system of DTQM-type electronic Sealed Parcel Delivery or for tests.

### Second Pulse output

Implementation of the pulse copy output, with option of adjusting the pulse weight.

### 

Calibration menus enabling gauging to be performed and programming of metrological correction factor: Kfactor.

### 🏷 GAUGE

Gauging can be carried out without unsealing the calculator (the user must nevertheless enter the Weight and Measurement password to access this menu). At the end of the gauging process, if the difference between the new metrological parameter and the old one is within the regulatory limits, the cancel button enables the user to leave the metrological conditions set as they are. However, if the user wants the new ratio to be recorded, the weight and measurement button must be pressed.

### Scorr.(ection) FACTOR PROGRAM

Menu enabling Kfactor to be manually programmed

SOFTWARE IDENTIFICATION: Identifies the W&M version of the software installed in the calculator by giving the software checksum.

**TESTS AND SETUP:** this menu enables the user to make an adjustment of PT100 prote.

Sector PASSWORD: This menu enables the user to save a new password

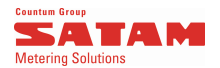

### **MAIN MENU**

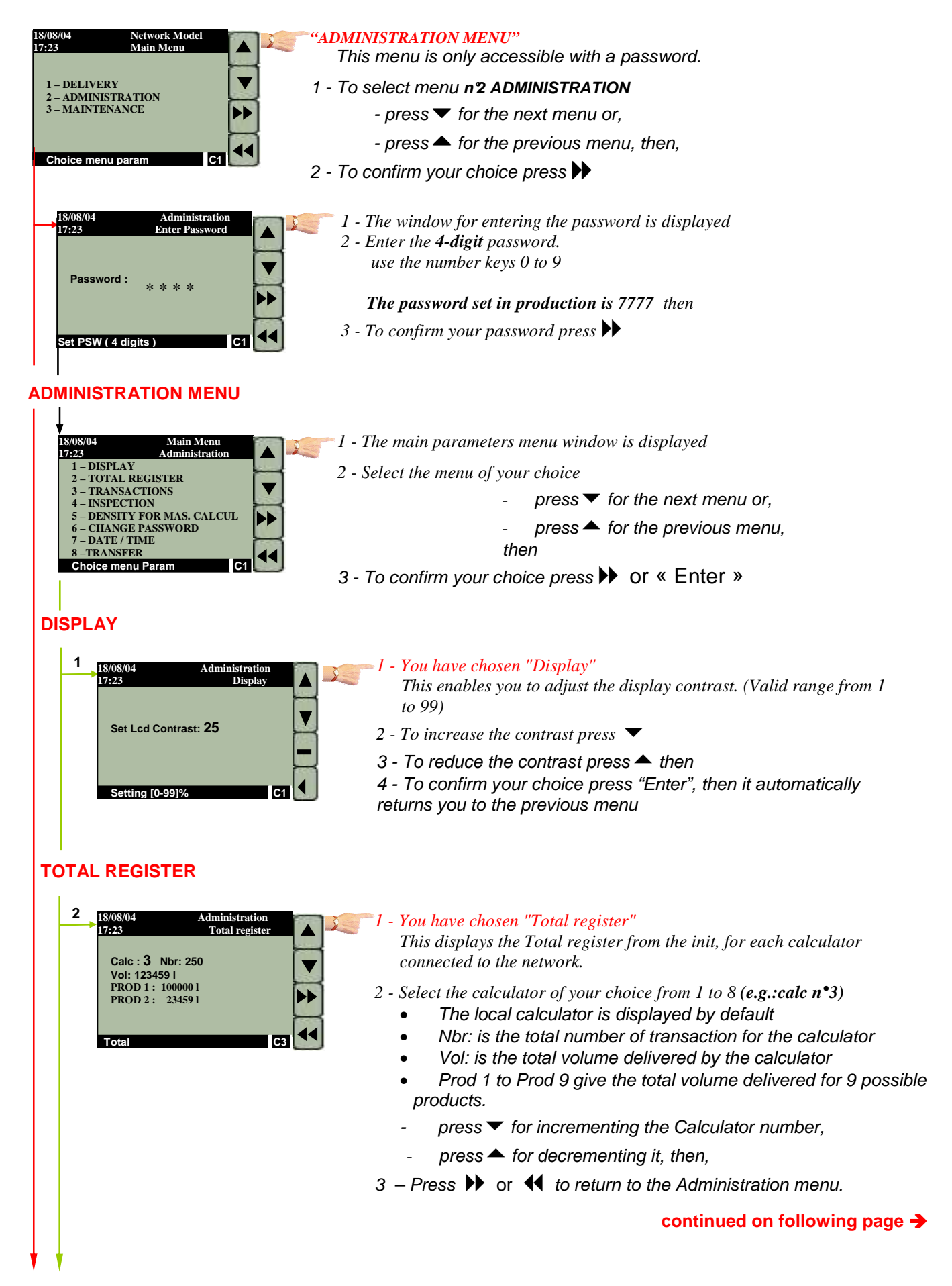

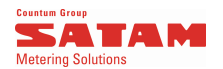

#### **TRANSACTIONS**

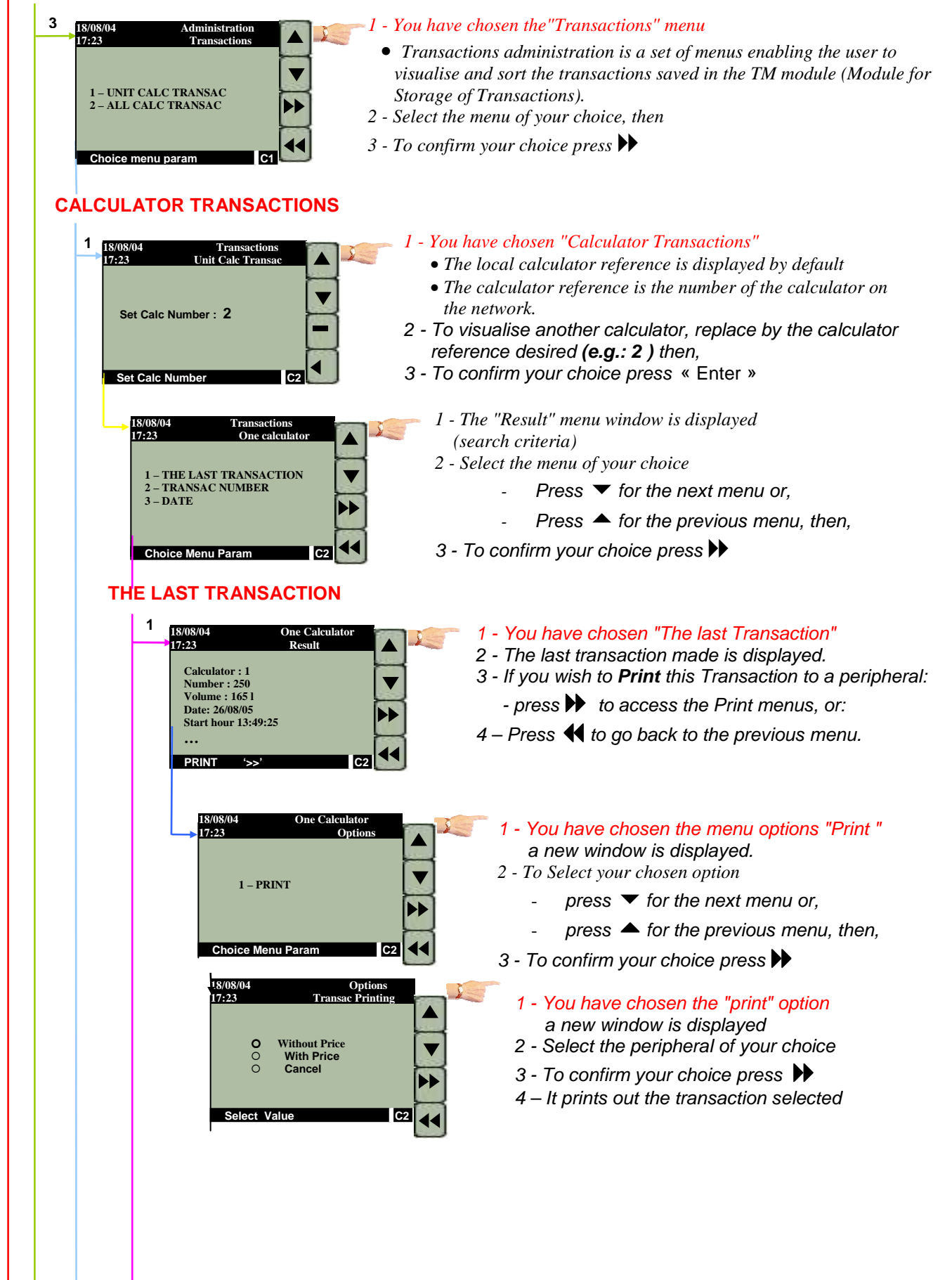

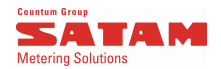

#### "Transaction" menu continued **TRANSAC NUMBER** 1 - You have chosen "Transactions number" menu 2 18/08/04 17:23 One Calculator ge from the last Ran • Enter the reference number of transactions that you would like to display (e.g.: 230) 2 - To confirm your choice press « Enter » Nb of transac : 230 C2 Please Valid 1 - The transaction is displayed, 17:23 ÿ Results 2 - To access to next transactions, press: Calculator : 1 Number : 230 to access the previous transactions Volume : 165 l Date: 26/08/05 to access the following transaction Start hour 23:49:25 Copy / Print '>>' C2 18/08/04 17:23 1 - Transaction 229 is displayed, 2- To Print see previously described menu Calculator : 1 Number : 229 3 – Press 📢 to go back to the previous menu. Volume : 2000 l Date: 26/08/05 Start hour 22:10:10 Copy / Print '>>' C2 DATE 3 1 - You have chosen the "Search by Date" menu, 18/08/04 17:23 One Calculato arting Date • Enables the user to set the dates of the requested Transaction. 15/08/05 2 - Enter date for the search, (e.g.: 15-Aug-2005) ◀ 00:00 3 - To correct your entry press $\blacktriangleleft$ or $\blacktriangleright$ to move the cursor around the window 4 - To confirm your choice press ▶ Initial date 1 - The last transaction is displayed, 18/08/04 17:23 One Calculator Res 2 - To access next transactions, press: Calculator : 1 Number : 230 to access the previous transactions Volume : 165 l Date: 26/08/05 to access the following transaction Start hour 13:49:25 Copy / Print '>>' C2

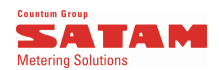

### "Transaction" menu continued

#### **ALL CALCULATOR TRANSACTIONS** 2 8/08/04 All calculator ( 17:23 Sorting Men 1 – THE LAST TRANSACTION 2 – TRANSAC NUMBER 3 - DATE

The same as for the "Calculator Transaction menu" described above, except that searches are performed on all the calculators connected to the transaction storage module (TM).

### INSPECTION

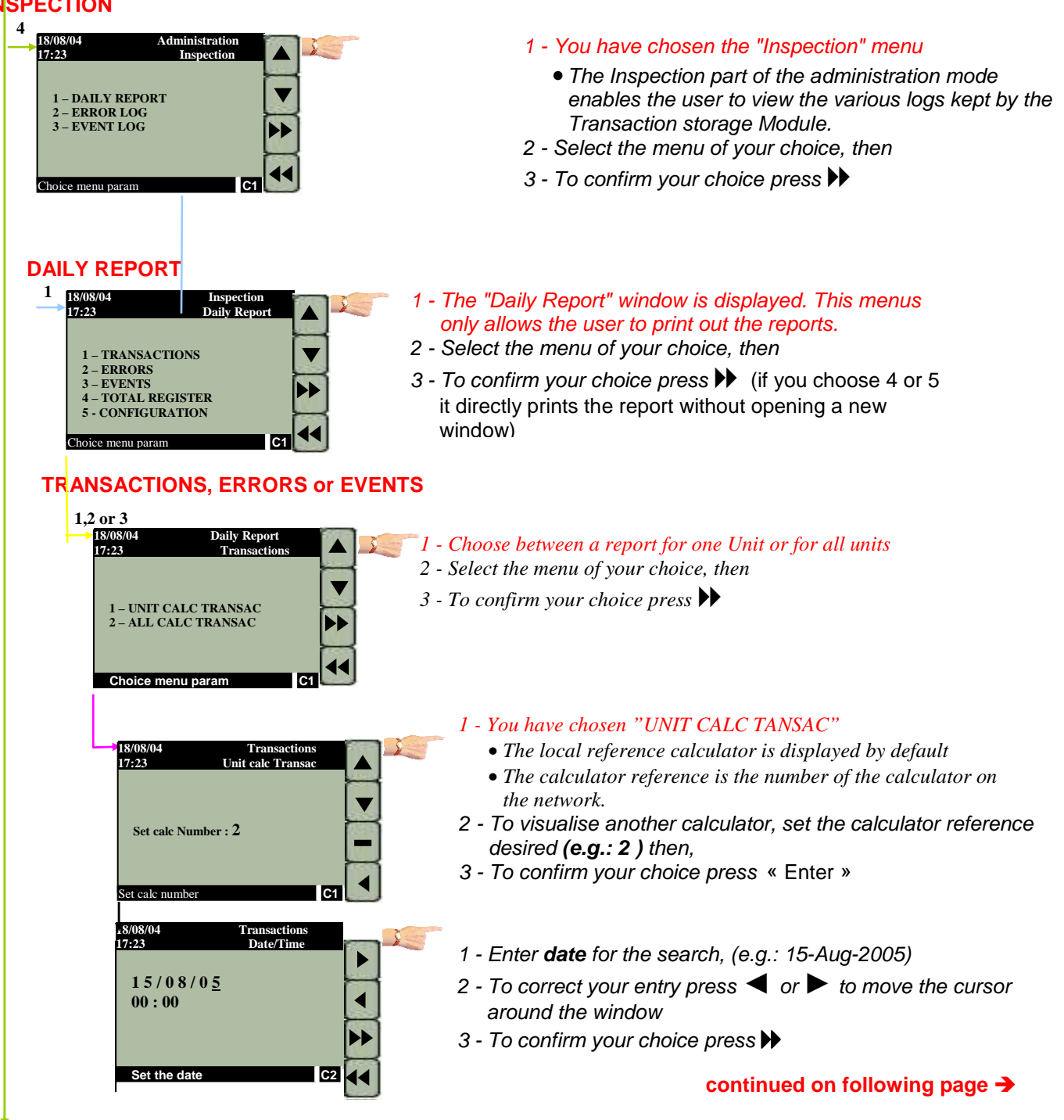

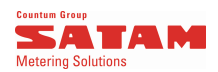

#### *<b>ÞENSITY FOR MASS CALCULATION*

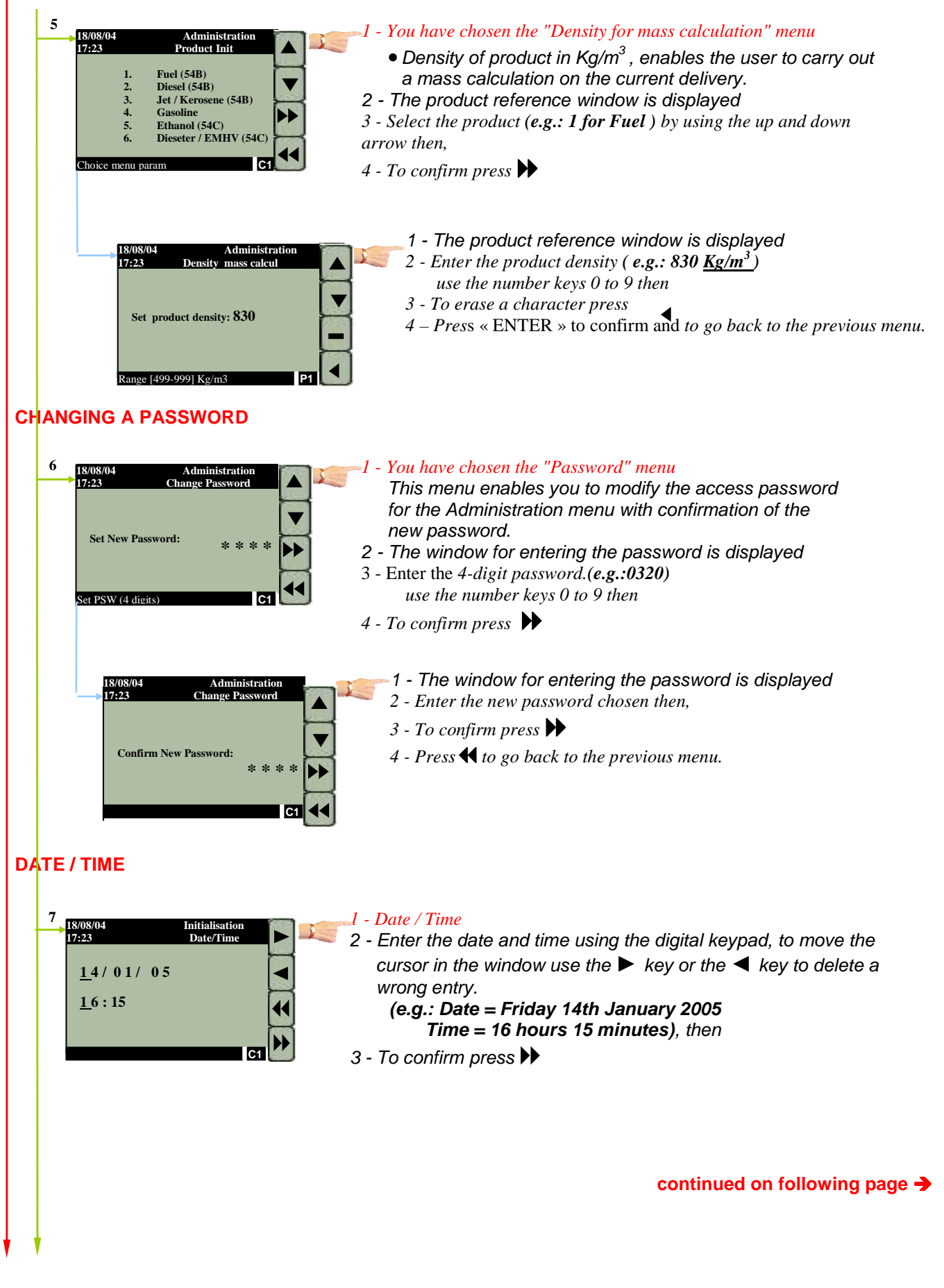

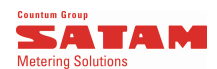

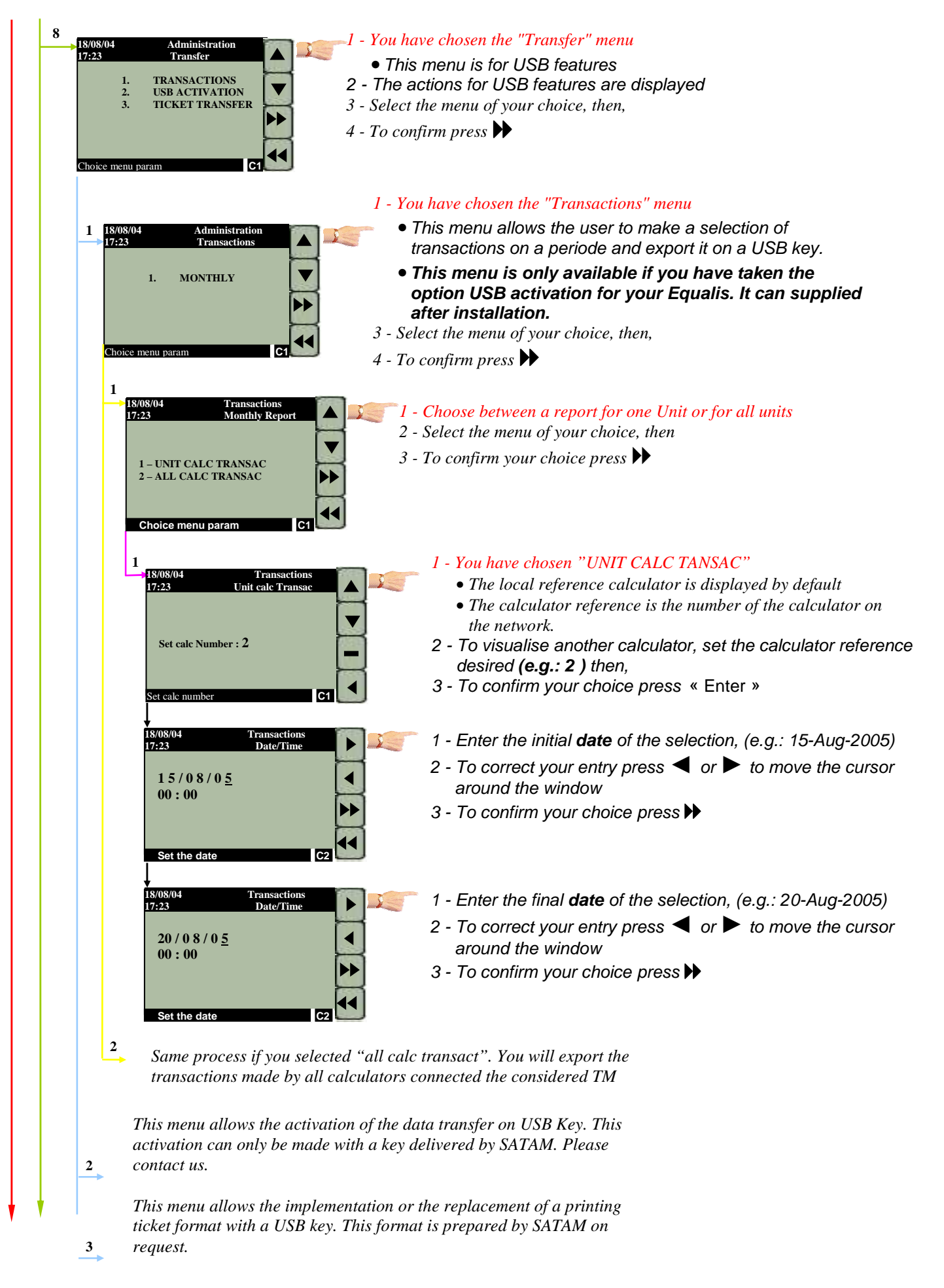

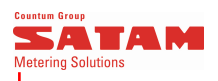

### MAINTENANCE

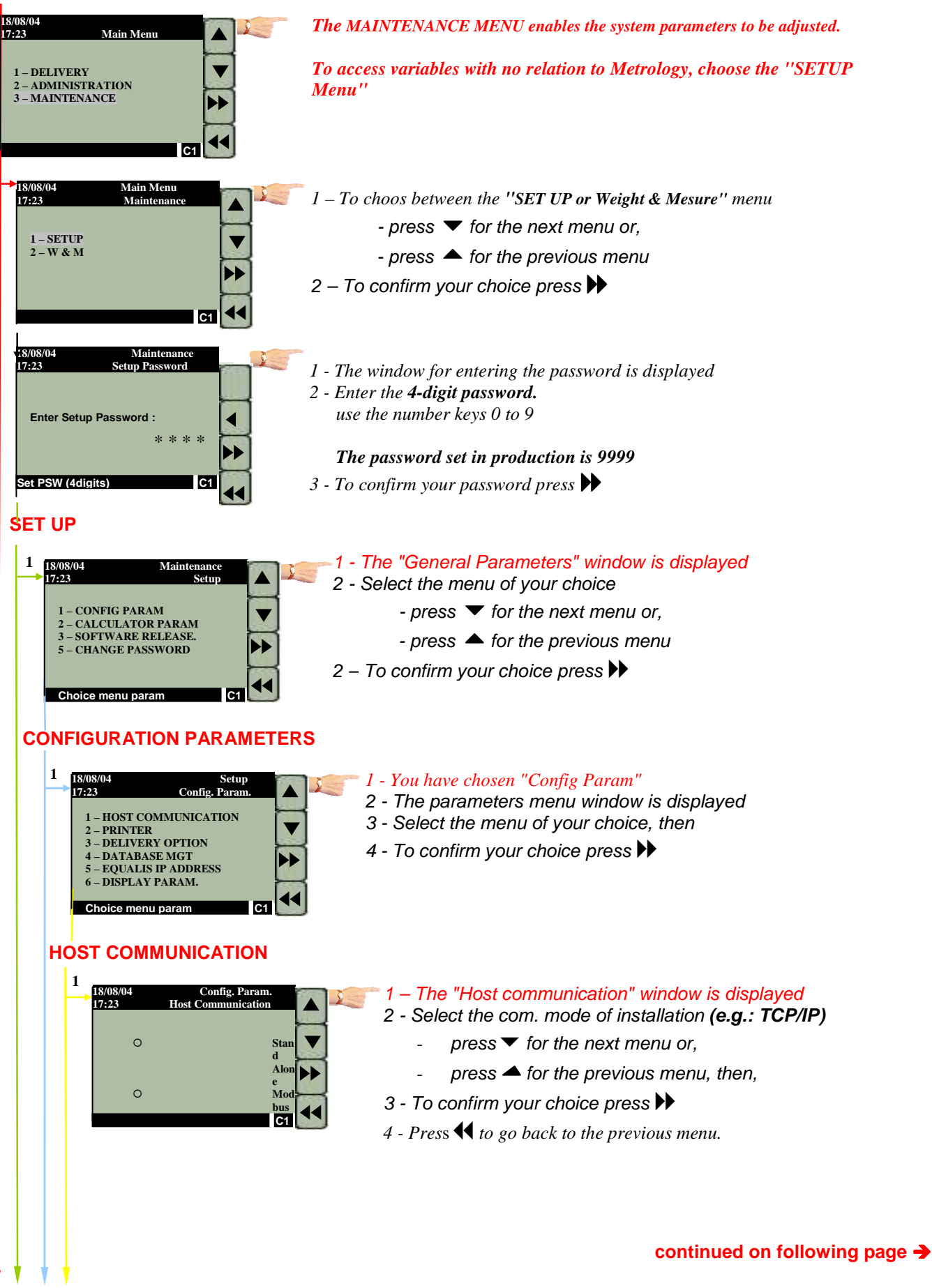

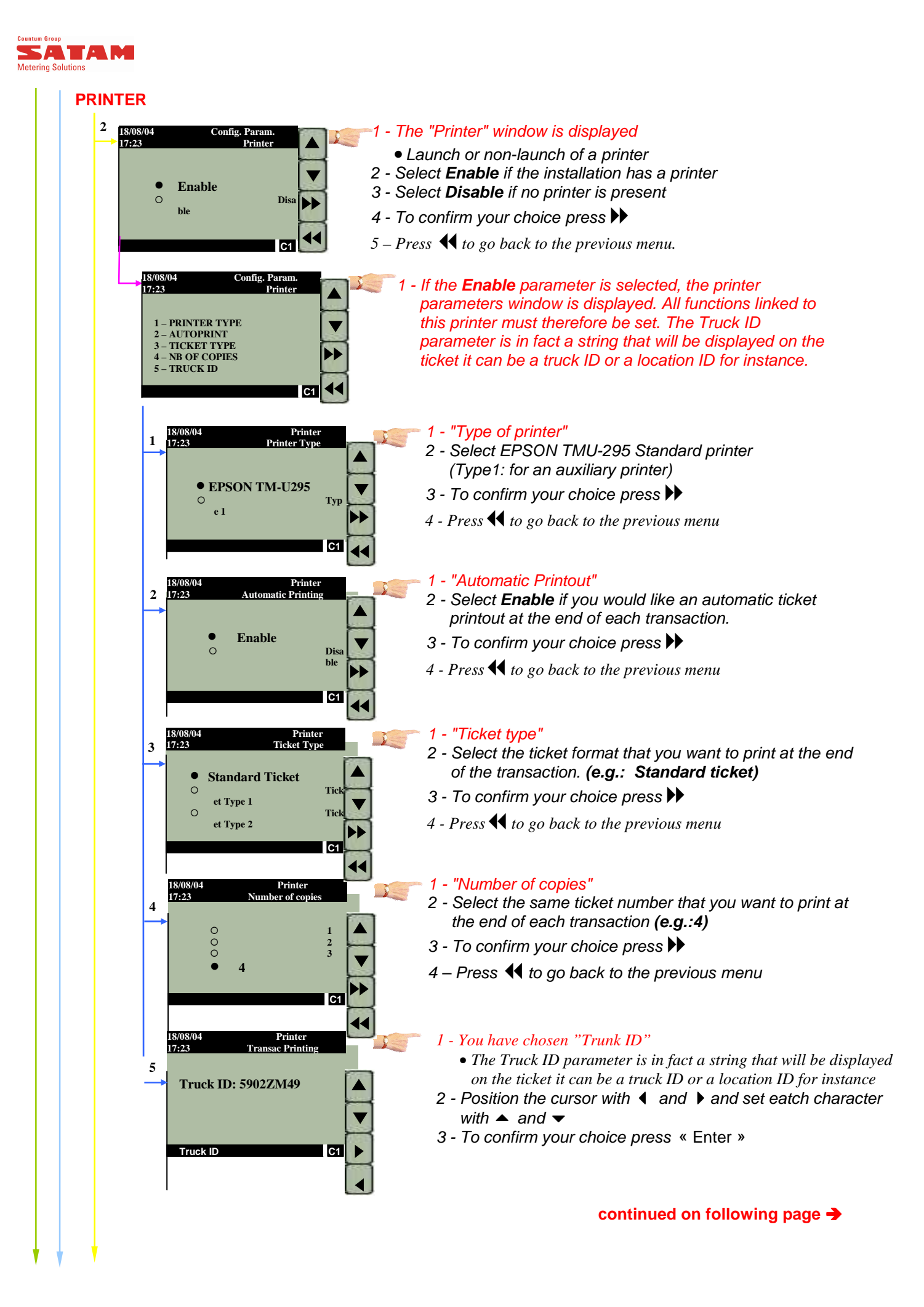

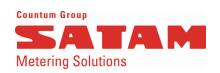

#### **DELIVERY OPTION** 3 1 - "Delivery Options" n. Of Config 17.73 Delivery Ontion 2 - Select the parameters requested before making a Customer transaction.(e.g:customer, Driver Additive). Driver 3 - To tick a box, simply select a line, then press to confirm User dat your choice and repeat the operation for each parameter Preset chosen. Press ☐ to cancel your choice 5 – Press « Enter » to return to the previous menu. t delivery opti **DATABASE MGT (Management)** 1 - You have chosen "Database Management" 18/08/04 17:23 Config. Pa D 2 - The parameters menu window is displayed 3 - Select the menu of your choice, then 1- DATABASE STATUS 2- DATABASE RELEASE 4 - To confirm your choice press ▶ 18/08/04 17:23 1 1 - You have chosen "Database Status" 2 - The database limits are displayed Maximum Trans : 5000 : 21 Transac saved 4 - To return to previous menu press → Or ◀ Alarm message Max clearing : 350000 : 25000 Memorisation capacity : 499979 C1 18/08/04 17:23 Database Manag 2 You have chosen "Database Release" Database Releas You can only release memory space if you have reached a DATABASE memory remaining space corresponding to the alarm message CLEARING FORBIDEN value. Then the memory space that you can release corresponds to "Max cleaning" value. 2 - To return to previous menu press → Or ◀ Database stat **EQUALIS IP ADDRESS** 5 1 - Displays the current IP address 17:23 2 - To modify the IP address, simply press 192.168.1 $3 - Press \blacksquare$ to go back to the previous menu. <sup>1</sup>00 - 60 - E0 - 81- 43 - AE C1 Modify '>> 1 - You have chosen to modify the IP address 7:23 2 - The parameters menu window is displayed 3 - Select the menu of your choice, then 1 IP Address type 2 Set IP address 4 - To confirm your choice press ▶ Choice menu param C1

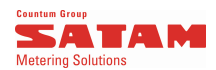

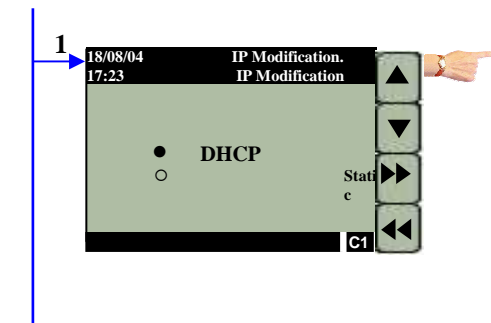

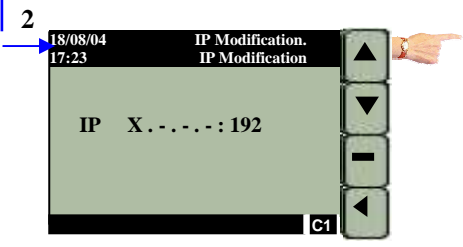

#### 1 - You have chosen to select the IP address type

- 2 The parameters menu window is displayed
- 3 Make your choice, then
- 4 To confirm your choice press ▶

#### 1 - You have chosen to set manually the IP address

2 – For area of IP address the current value is given You can modify this value using ◀, and press "Enter" when the set value is OK

3 - Repeat 4 times the operation

### **DISPLAY PARAMETERS**

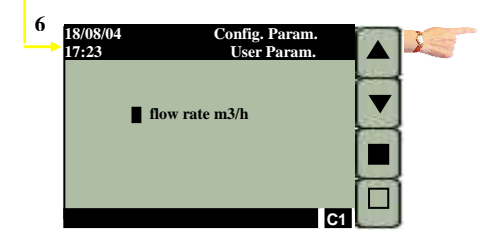

#### 1 - "Display parameters"

- 2 Select the parameters requested that you want to be displayed. (e.g. Flow rate m3/h).
- 3 To tick a box, simply select a line, then press to confirm your choice and repeat the operation for each parameter chosen. Press 
  to cancel your choice
- 5 Press « Enter » to return to the previous menu.

#### continued on following page ->

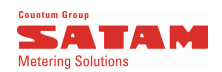

### **CALCULATOR PARAMETERS**

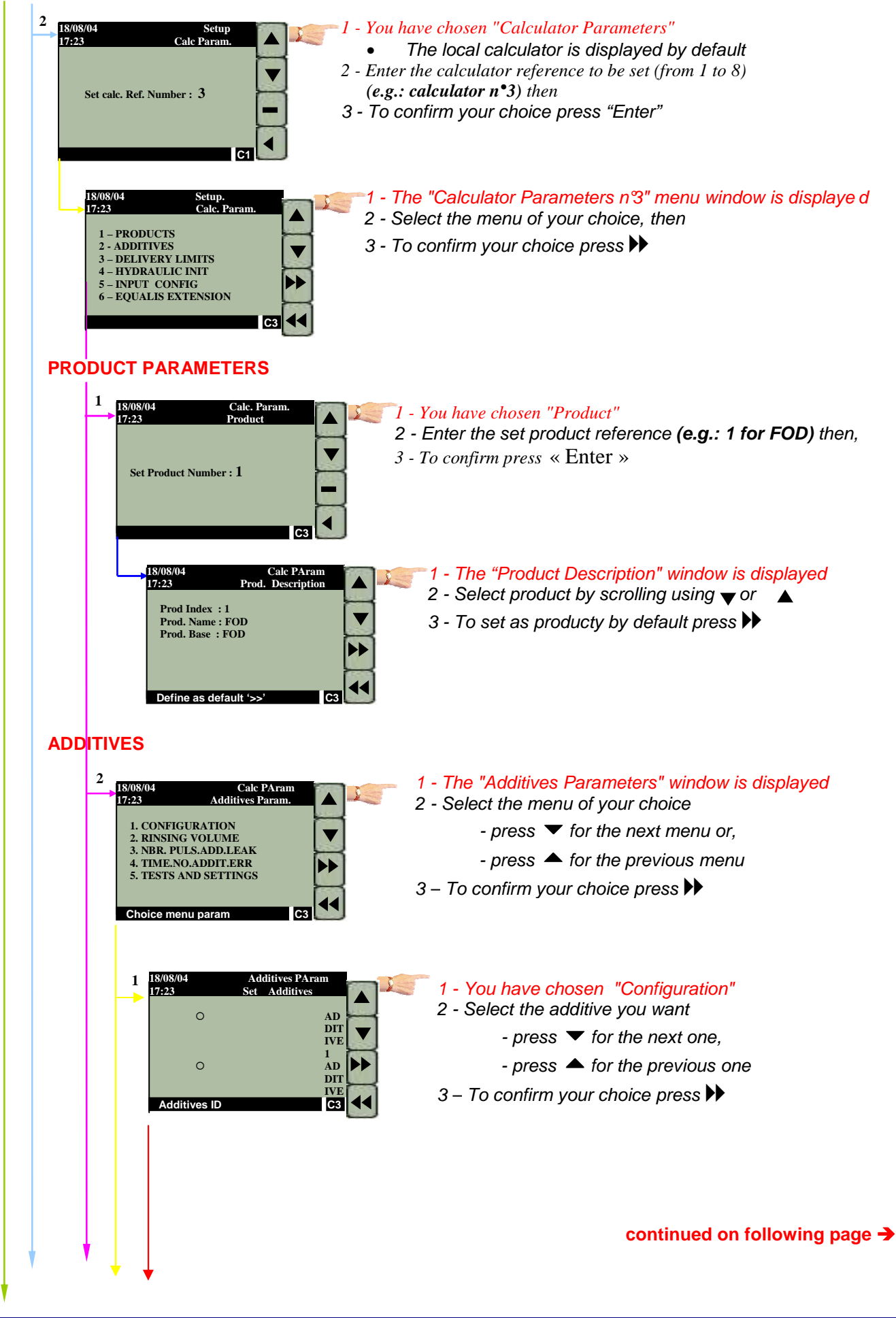

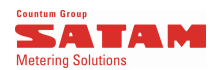

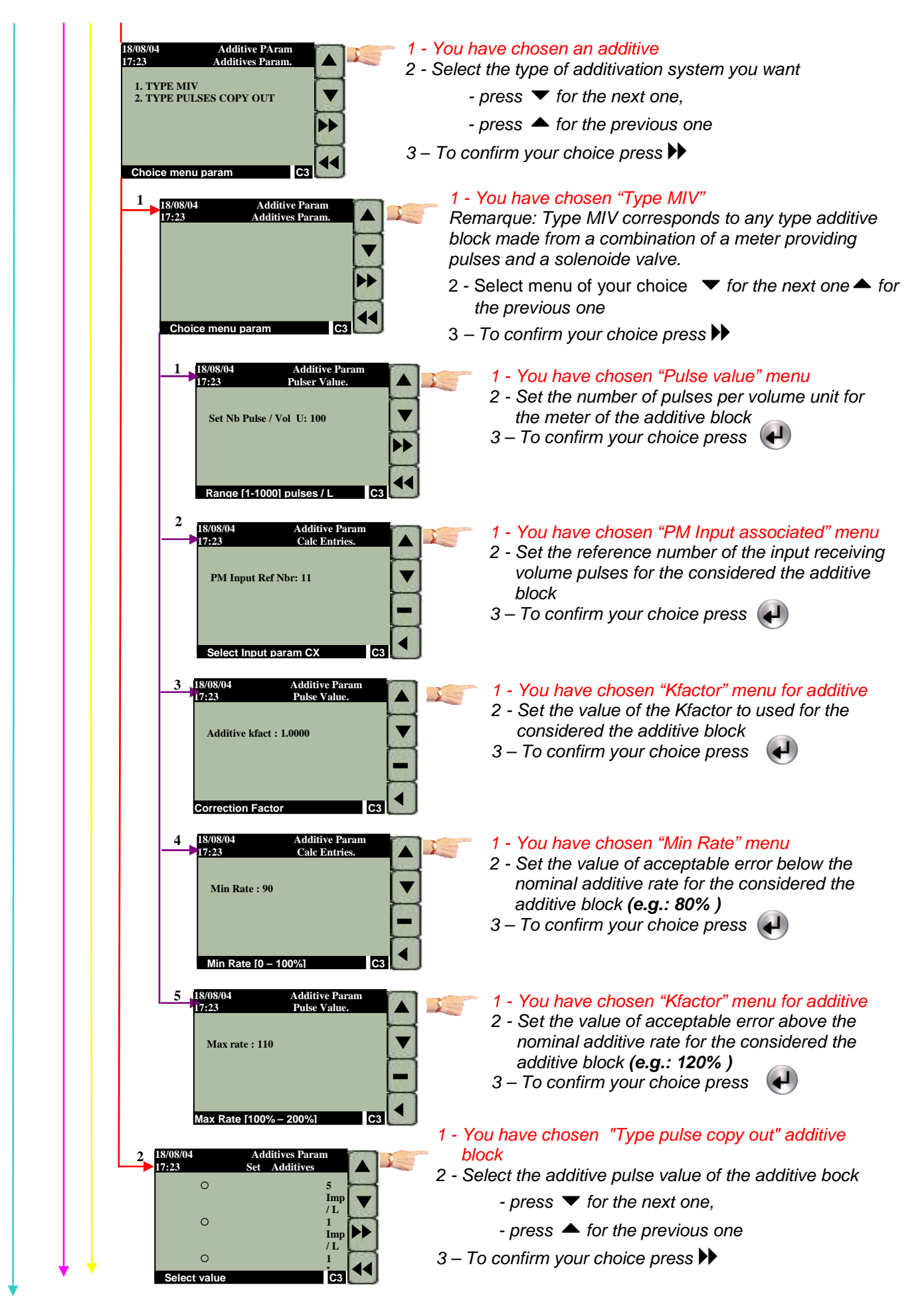

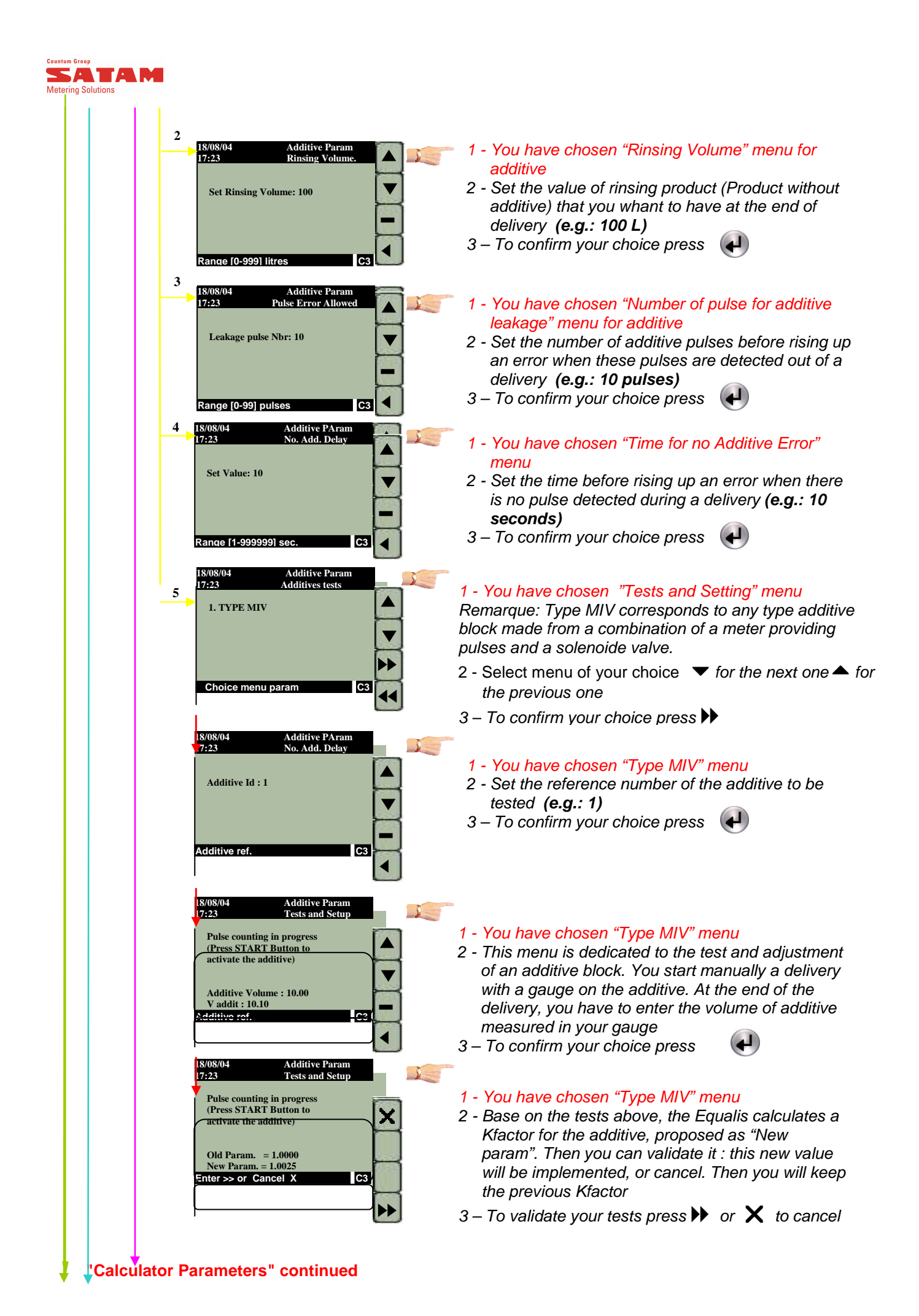

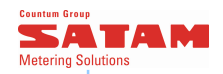

#### **DELIVERY LIMITS PARAMETERS** 1 - You have chosen the "Delivery limits" menu 3 • All these menus determine how the 7.23 Delivery limits PRESET MIN VOLUME calculator works in "volume preset" mode. PRESET MAX VOL - FLOW MIN VALUE - FLOW MIN CHECK TIME - FLOW MAX 2 - Select each of the menus offered, 3 - Enter the parameter requested, then confirm. MAX DELIVERY TIME NO FLOW TIME (after each confirmation, the system returns to this menu) $4 - Press \blacksquare$ to go back to the previous menu. Choice menu param 1 18/08/04 1 - "Min Volume Pred." menu selected. 17:23 Preset min Volun Minimal volume of preset possible. If the user attempts to enter a preset below this value, it will be Set Value : 200 refused. 2 - Enter value (e.g.: 200 liters) then, 3 - To confirm press « Enter » Range [ 0-999 ] liters C3 1 - "Min Volume Pred." menu selected. 2 17:23 t Max Vol Volume of predetermination by default. 2 - Enter value (e.g.: 5000 liters) then, 3 - To confirm press « Enter » Set Value : 5000 e [ 0-999999 ] liter Rai 1 - "Min. Flow Rate" menu selected 18/08/04 17:23 Calc. Param. Flow Min Value Control value of minimum flow rate measured 3 during a delivery (associated with the following parameter). Set Value : 200 2 - Enter value (e.g.: 200 l/min) then, 3 - To confirm press « Enter » Range [ 0-9999 ] L/min C3 4 1 - "Flow Min Check Time" menu selected 18/08/04 17:23 Flow Min Check ti Time after which the system generates an error if 4 the flow rate does not reach the defined minmum flow rate value. Set Value : 5 2 - Enter value (e.g.: 5 seconds) then, 3 - To confirm press « Enter » Range [ 0-999 ] Seconds C3 1 - "Flow Max" menu selected 4 18/08/04 17:23 Calc. Pa Control value of maximum flow rate. measures w Mo 5 during a delivery. 2 - Enter value (e.g.: 400 I/min) then, Set Value : 400 3 - To confirm press « Enter » Range [ 0-999999 ] L/m 1 - "Max Delivery Time" menu selected ◀ Calc. Par • Time after which delivery will stop automatically. 17:23 Max Delivery Ti 6 2 - Enter value (e.g.: 900 seconds) then, 3 - To confirm press« Enter » Set Value : 900 Range [ 0-999999 ] Seconds C3 1 - "No Flow Time" Menu selected 18/08/04 Calc. Para 4 17:23 • Time after which an alarm is triggered when no No Flow Tim 7 product is flowing. 2 - Enter value (e.g.: 5 seconds) then, Set Value : 5 3 - To confirm press « Enter » Continued on following page -> Range [ 0-999999 ] sec 4

U517504-e Revision 0

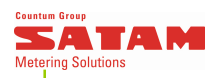

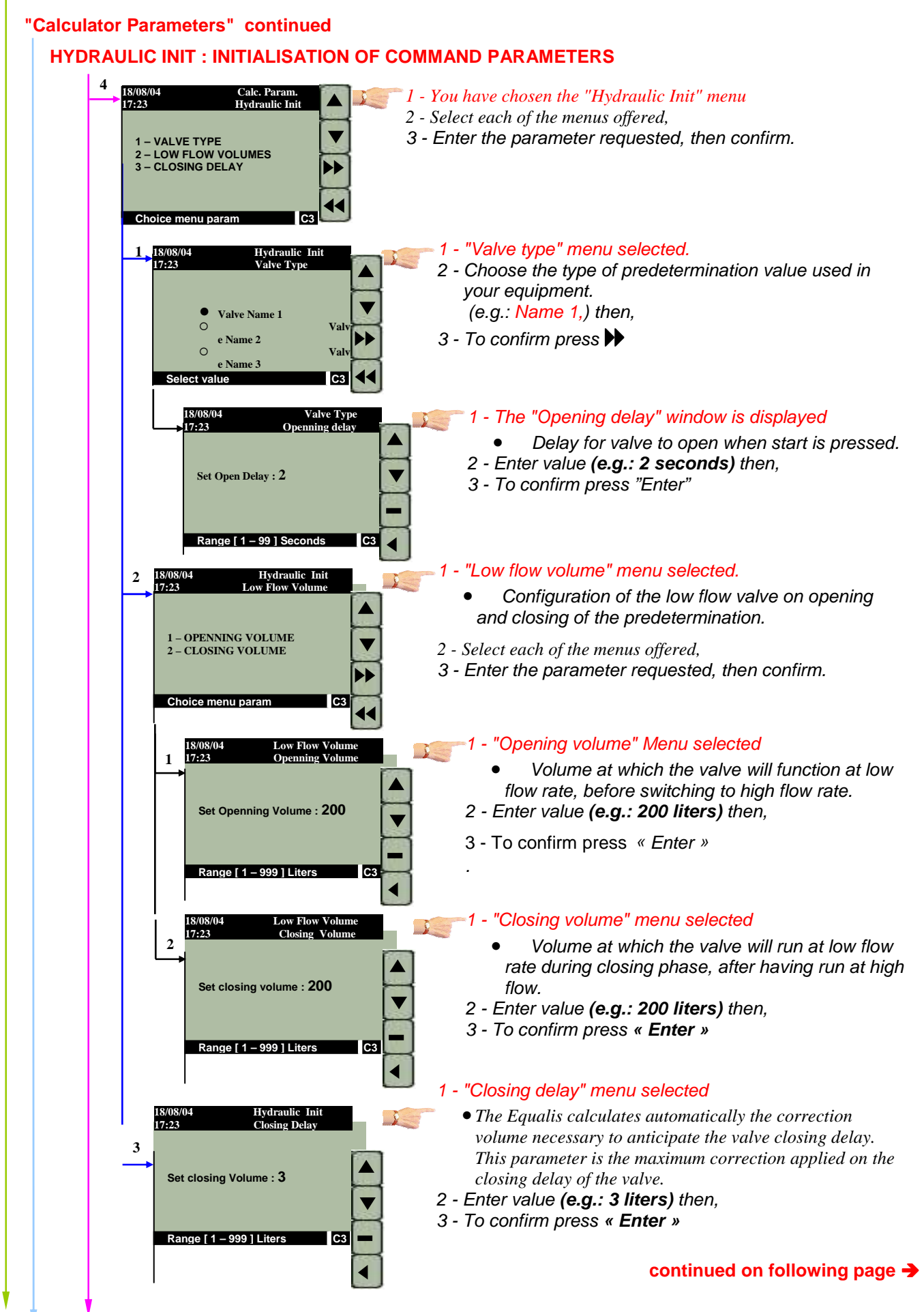

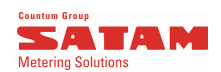

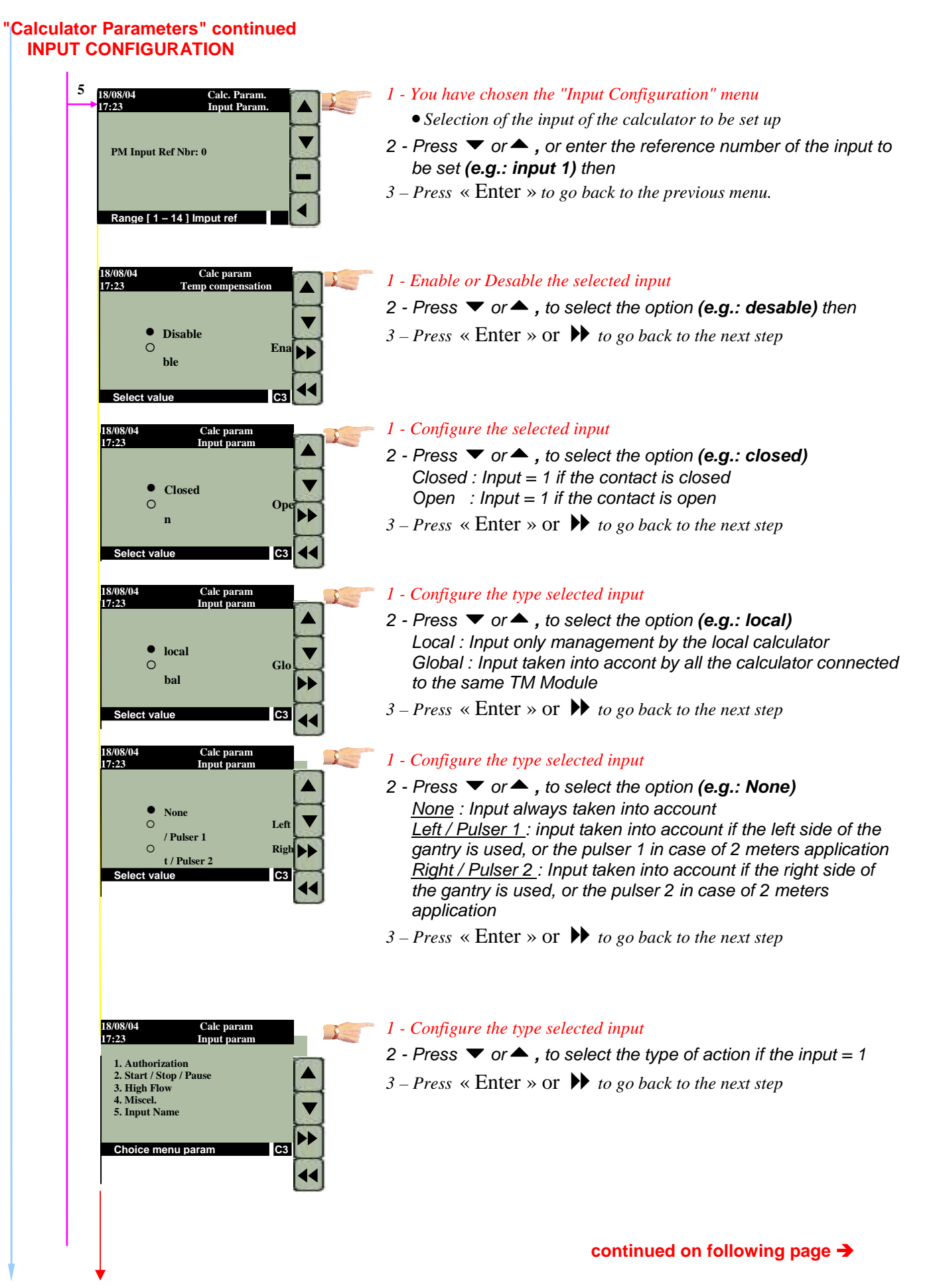

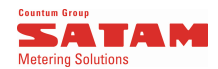

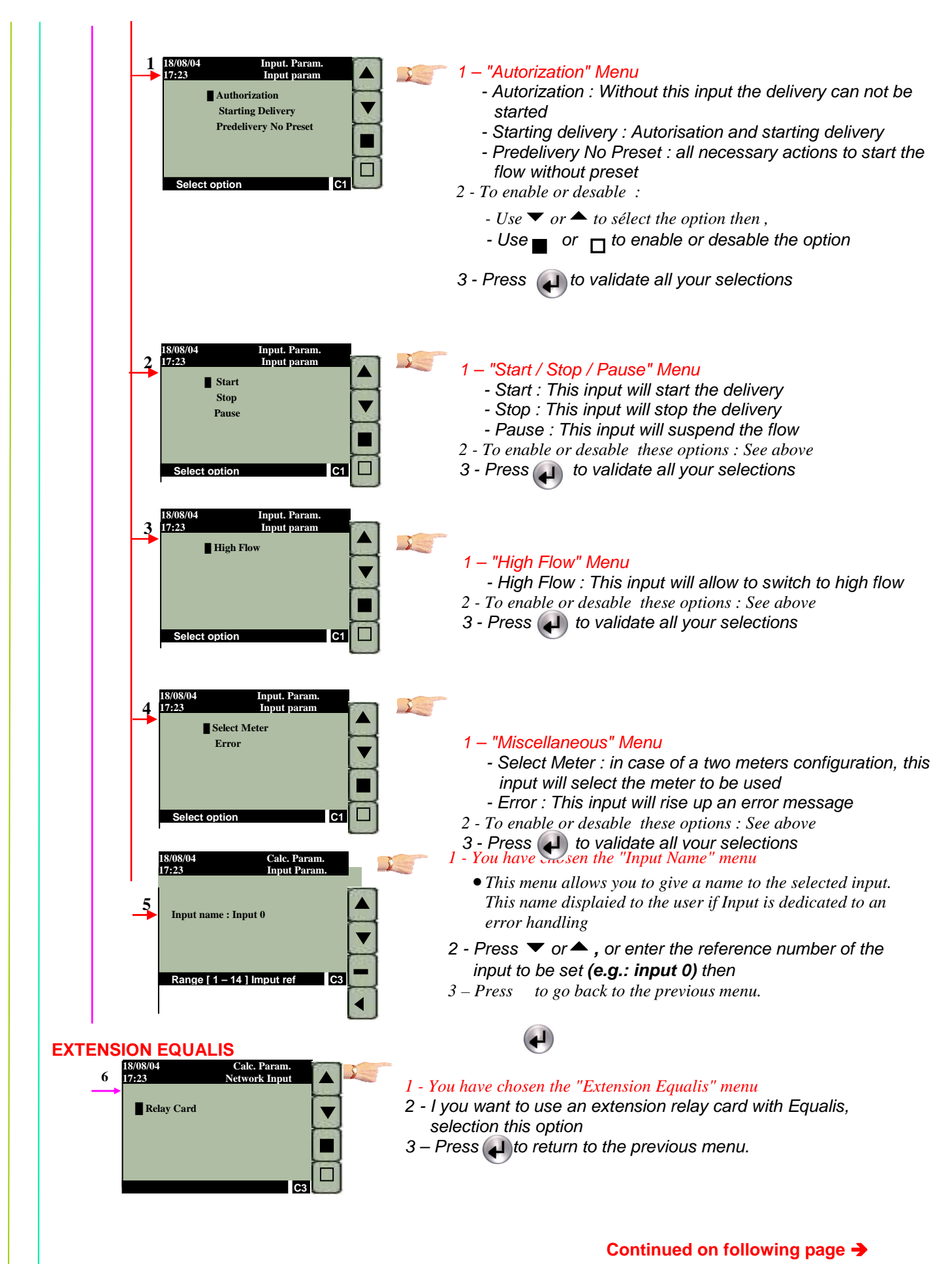

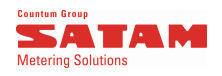

| 'Ca<br>C( | Iculator Parameters" continued ONFIGURATION CHANGE PASSWORD                                                                                                    |
|-----------|----------------------------------------------------------------------------------------------------|
|           | 4<br>18/08/04 Setup<br>17:23 Change Password<br>Set New Password : * * *<br>Change Password : * * *<br>Set New Password : * * *<br>Change Password : 1 - You have chosen the "Change Password" menu<br>2 - The window for entering the new password is displayed<br>3 - Enter the 4-digit password (ex :0101).<br>use the number keys 0 to 9 then<br>4 - To confirm press → |
|           | 18/08/04       Setup         17:23       Change Password         Confirm New Password :       * * * *         • • • • • • • • • • • • • • • • • • •                                                                                                    |
|           | To go back to the Main Menu: press the direct access key on the keypad (at the top right of the display)                                                                                                    |

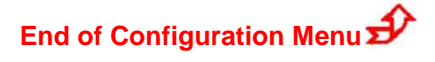

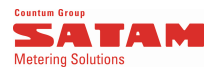

### MAINTENANCE

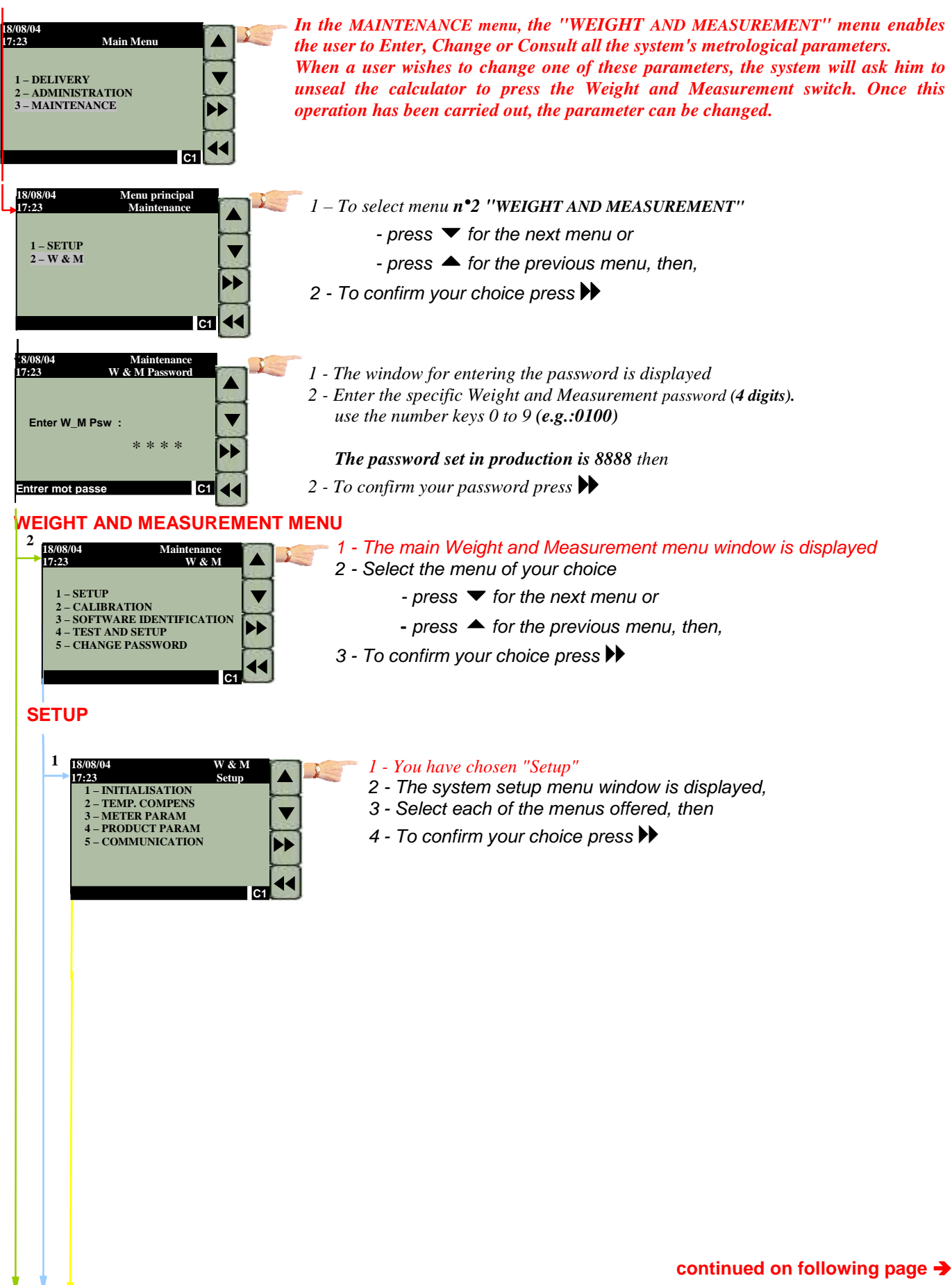

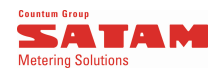

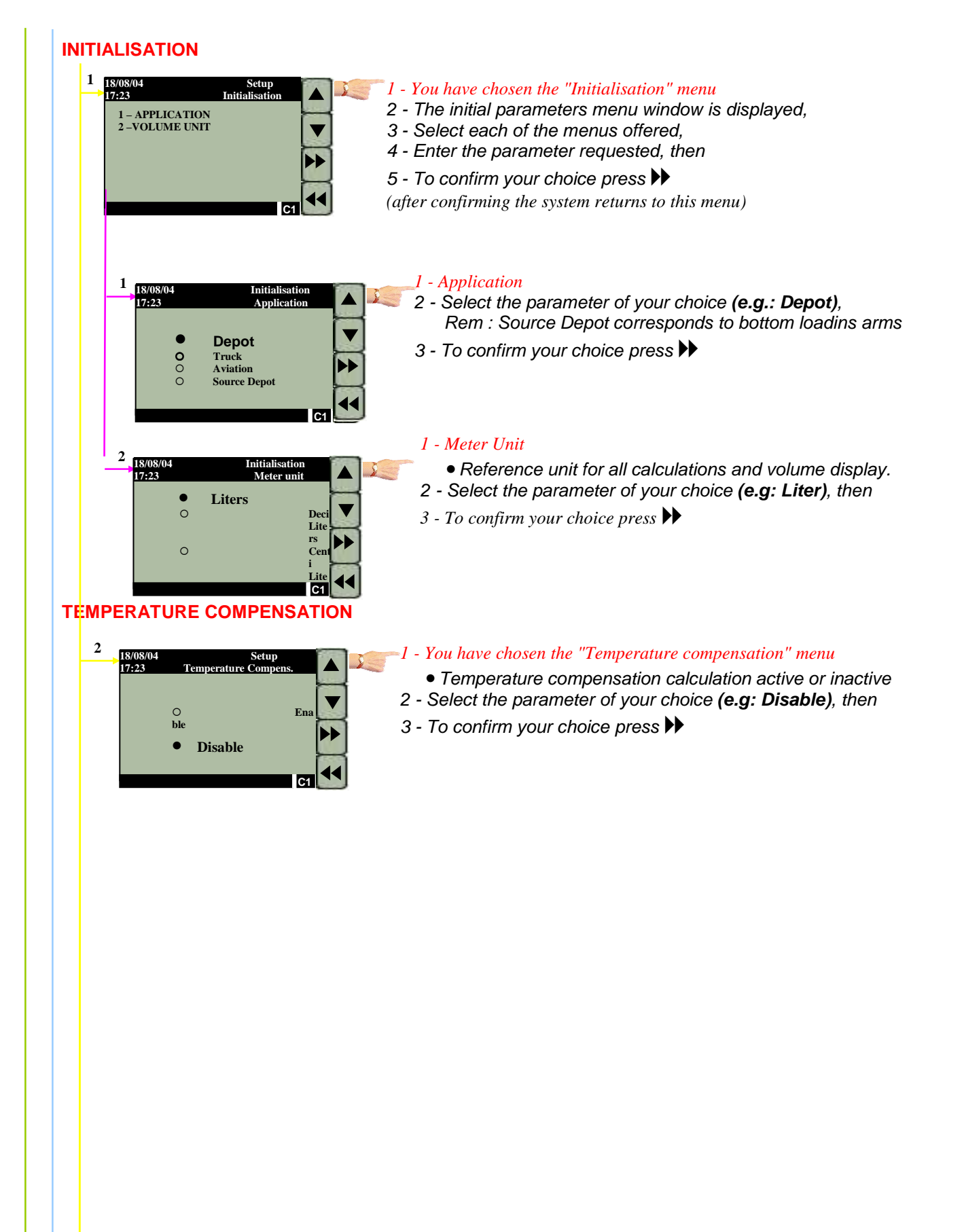

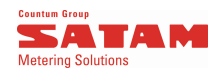

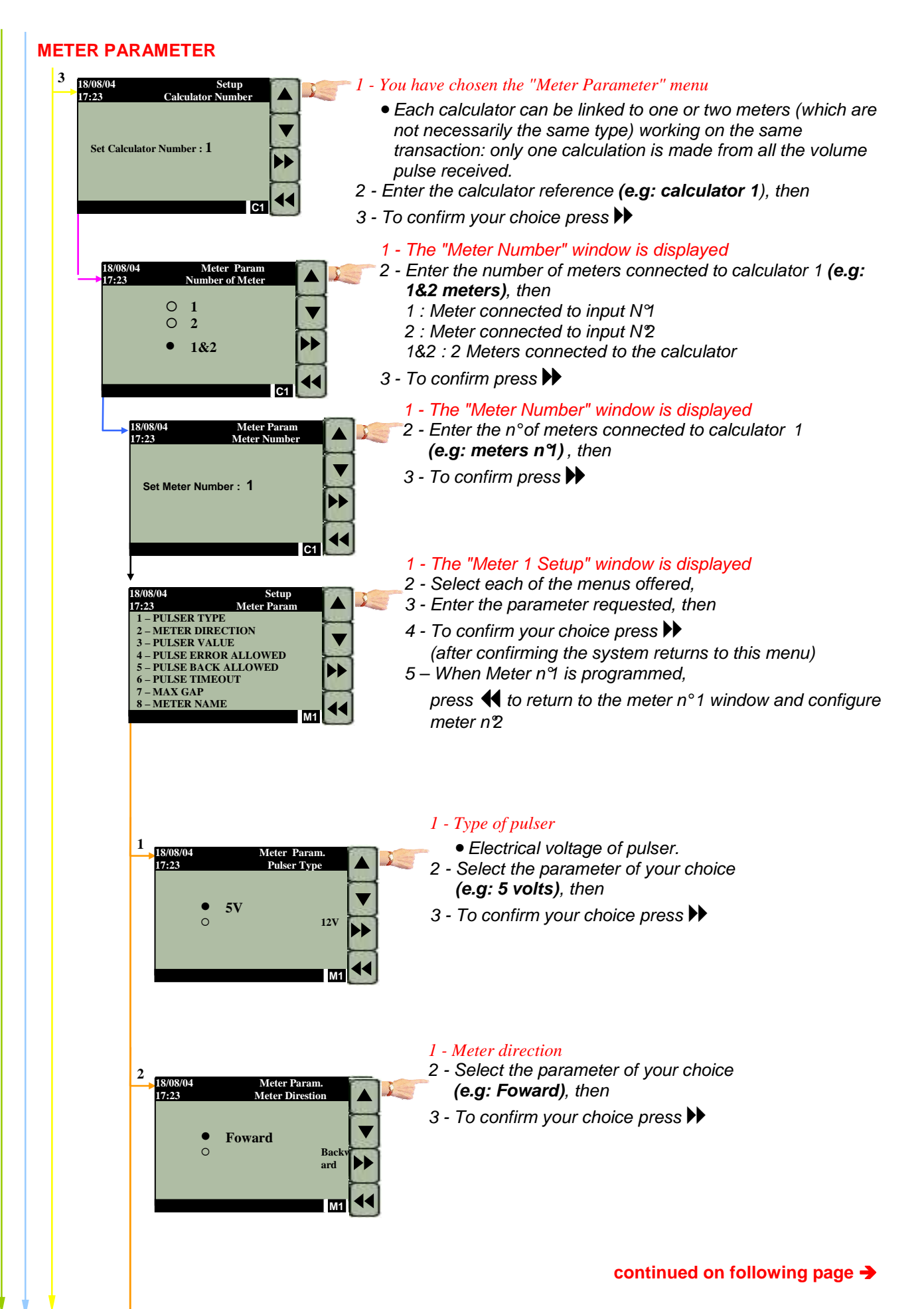

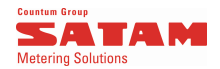

### continued in "Meter Parameters"

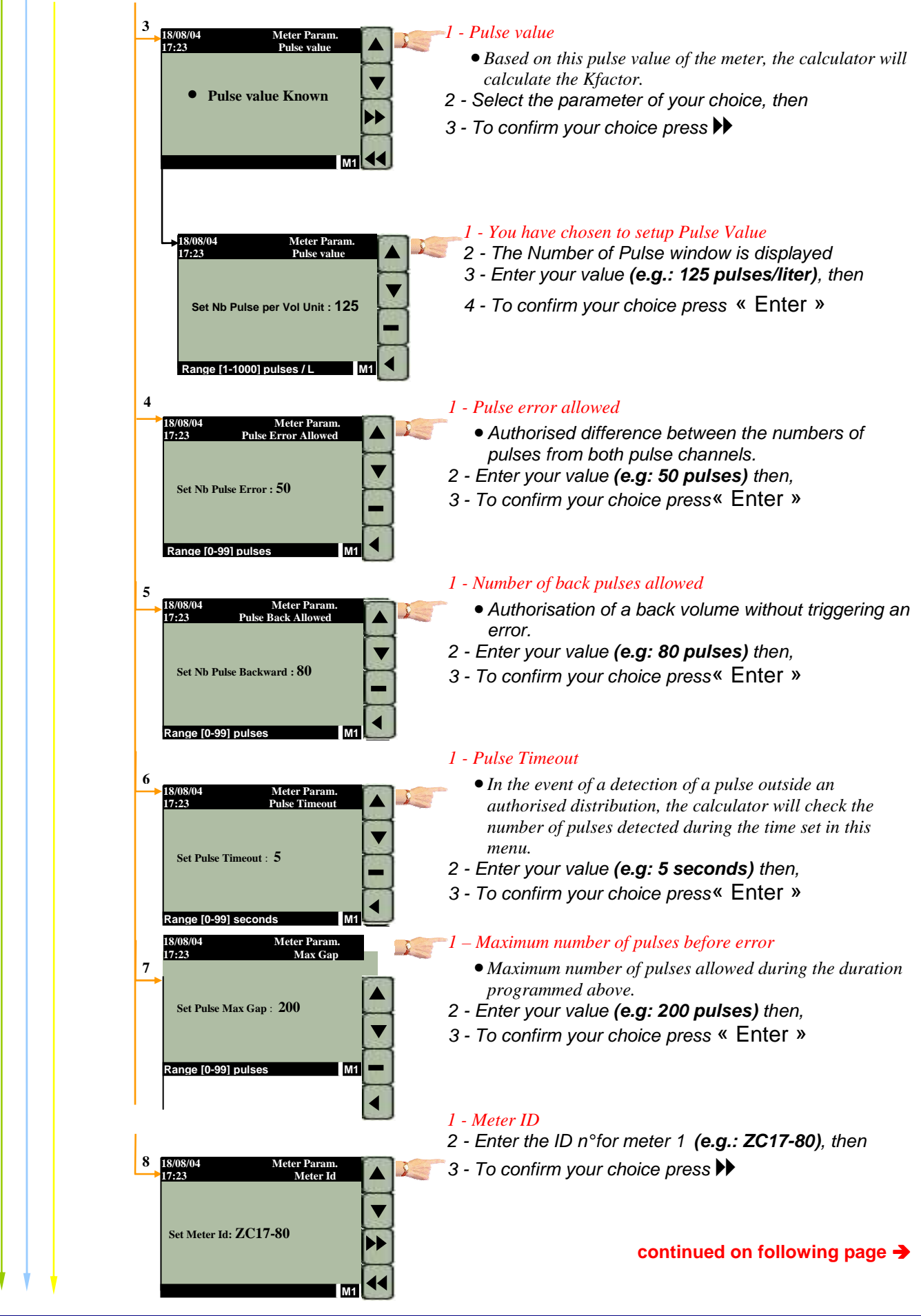

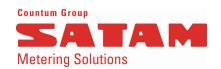

#### **PRODUCT SETUP** 1 - You have chosen the "Product" menu 4 18/08/04 Setup Product 9-• Set the type of base product which is distributed by the meter 1 Fuel (54B) 2 Diesel (54B) 3 Jet / Kerozene (54B) 4 Gazolines (54B) 5 Ethanol (54C) 6 Dierster / EMHV (54C) V

- 3 Enter the product number, (e.g: 3 Jet / Kerozene (54B),) then
- 4 To confirm your choice press 🕨

### C1 Product Charac Product Density 8-17:23 Set Product Density : 830 Range [788 – 839] **P1**

- 1 Product Density 2 - Enter the density of the product concerned (e.g: 830Kg/m3)
- then, 3 To confirm your choice press « Enter »

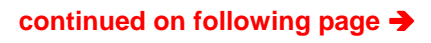

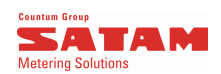

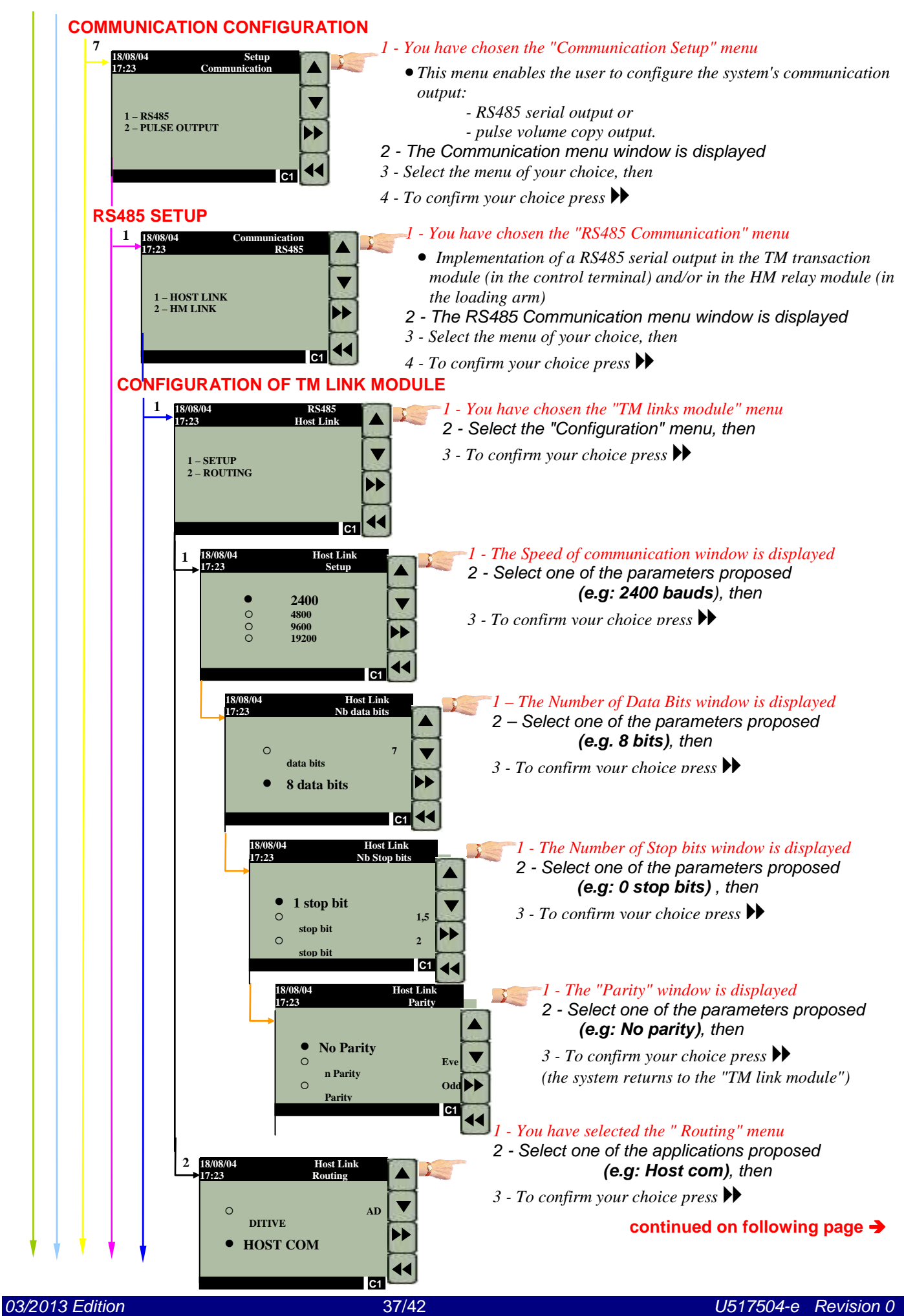

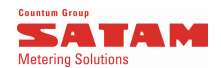

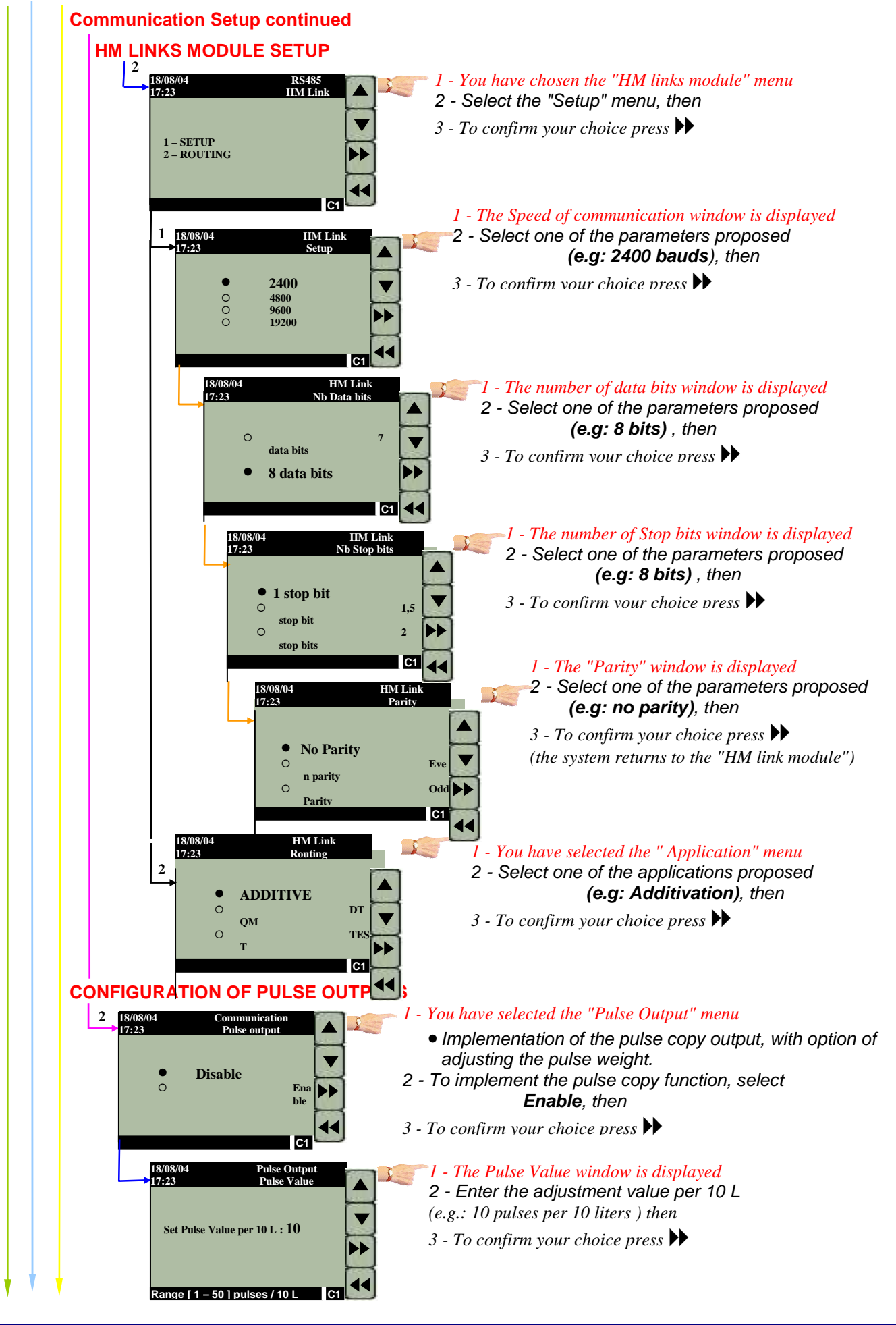

U517504-e Revision 0

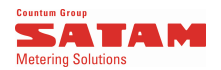

### **C**ALIBRATION

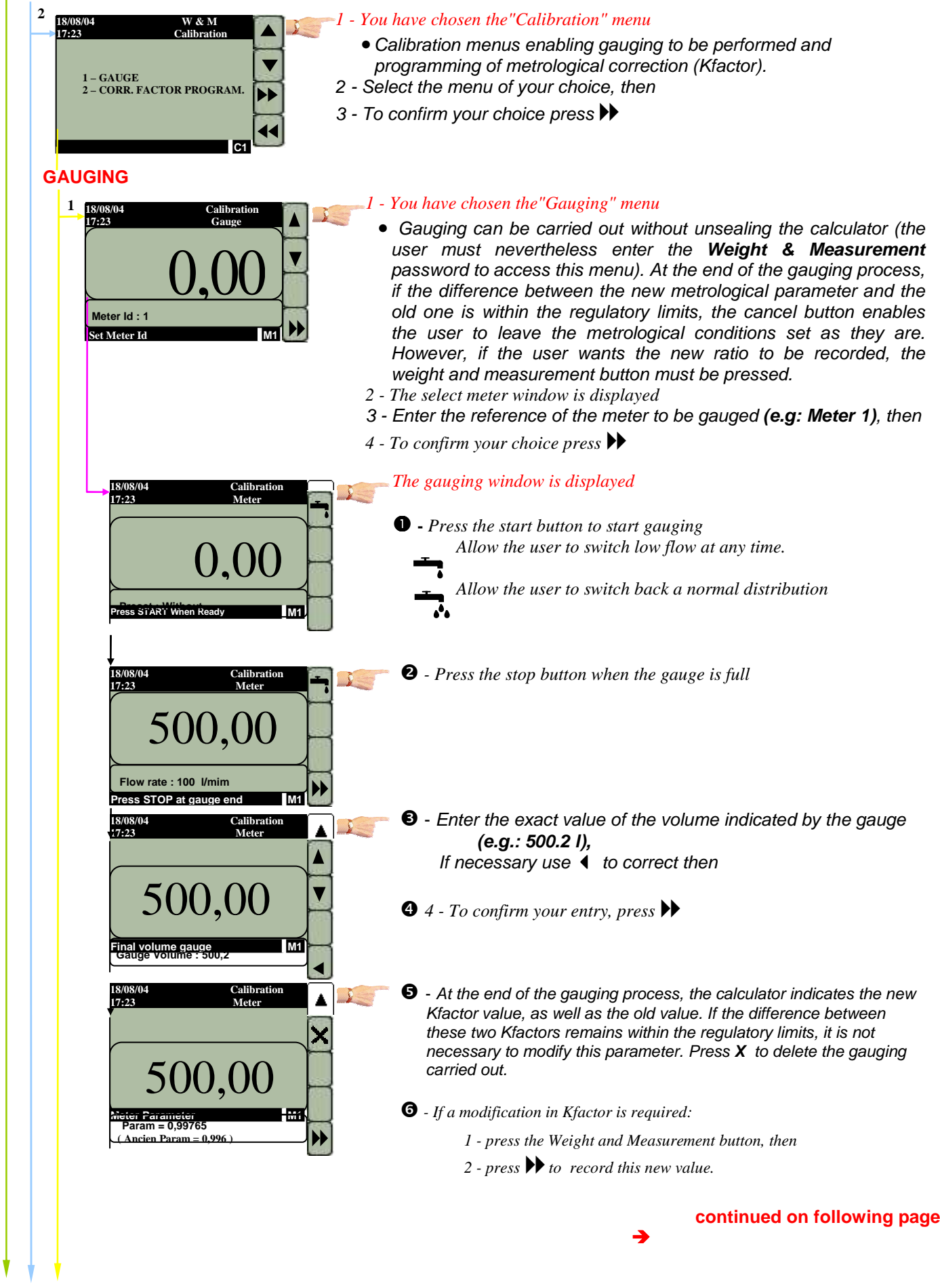

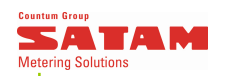

### **Calibration continued**

### **PROGRAMMING K FACTOR**

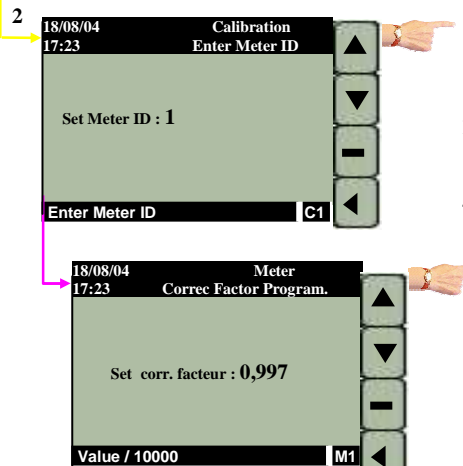

- I You have chosen the "Programming KFactor" menu. The choice of meter window is displayed
  - Menu enabling Kfactor to be manually programmed
- 2 The "Meter" window is displayed
- 3 Select the meter of your choice (e.g: Meter 1), then
- 4 To confirm your choice press « Enter »
  - 1 "Programming Kfactor" window is displayed
  - 2 Enter the new Kfactor value (e.g: 0.997), then
  - 3 To confirm your choice press« Enter »

End of Calibration menu

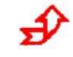

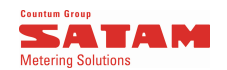

### SOFTWARE IDENTIFICATION

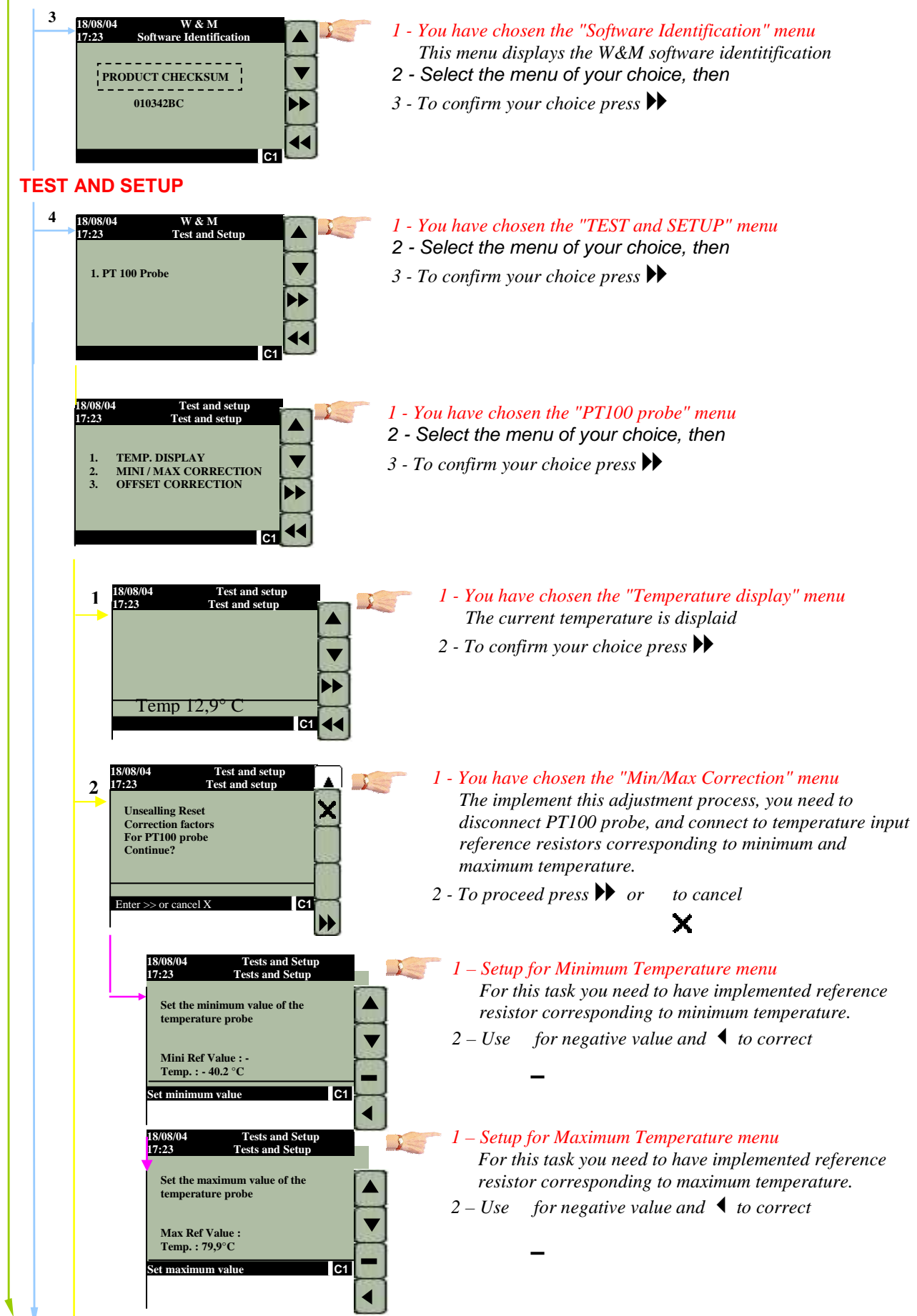

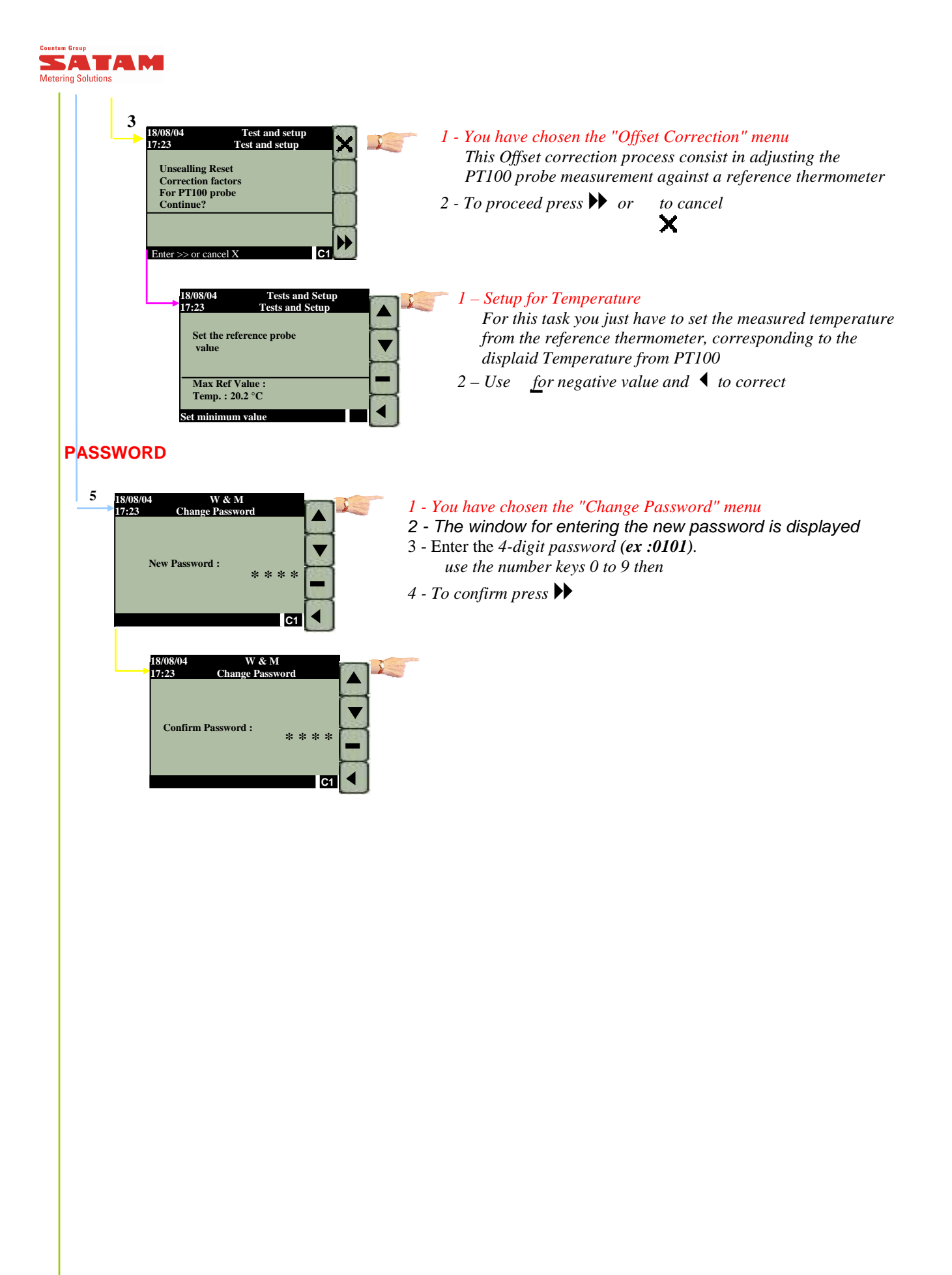

To return to the Main Menu: press the direct access key on the keypad (at the top right of the display) End of Weight and Measurement menu

£